**Hospital Technician** 

# Technical Manual WD230 and WD250

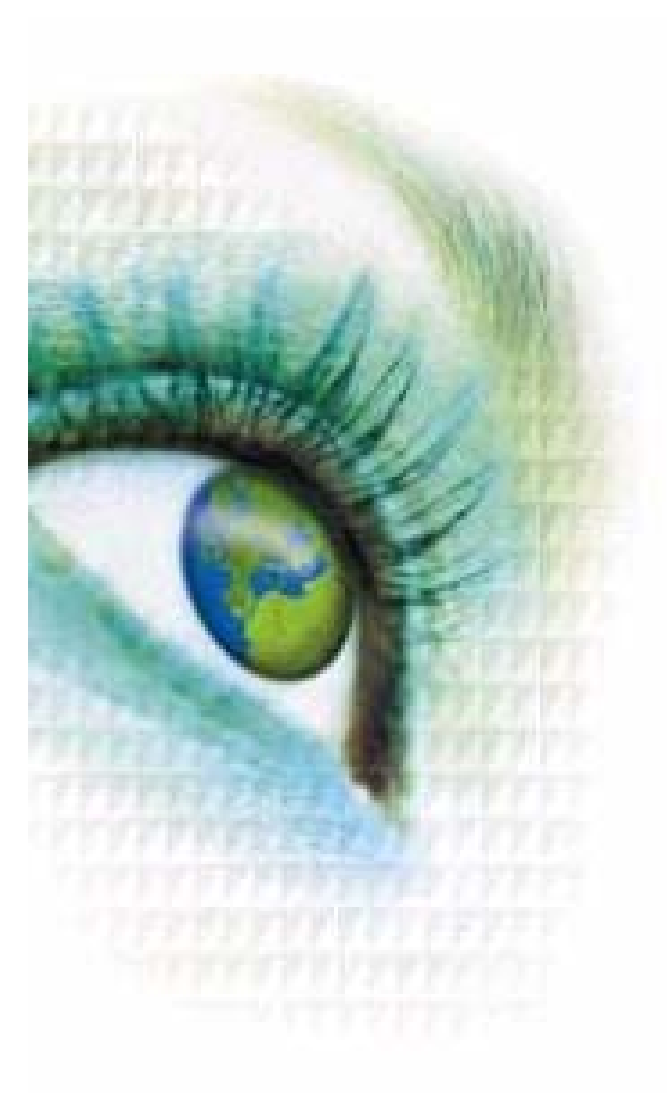

**CE**0044

Rev. 1.8 E

© Copyright by the manufacturer Belimed AG Ballwil, Switzerland 2006 Art. No. 73018\_E rev 1 8.doc

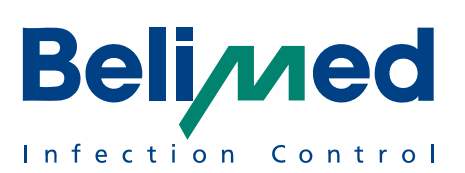

# TABLE OF CONTENT

| ! Ir | ! Important Note !4 |                                                                                                    |                                                                                                    |  |
|------|---------------------|----------------------------------------------------------------------------------------------------|----------------------------------------------------------------------------------------------------|--|
| 1.   |                     | Machine Dimensions                                                                                                    | 5                                                                                                    |  |
|      | 1.1                 | Performance Data                                                                                                    | 5                                                                                                    |  |
| 2.   |                     | Connections                                                                                                    | 6                                                                                                    |  |
|      | 2.1                 | I Plumbing                                                                                                    | 6                                                                                                    |  |
|      | 2.2                 | 2 Steam                                                                                                    | 6                                                                                                    |  |
|      | 2.3                 | 3 Exhaust Air                                                                                                    | 7                                                                                                    |  |
|      | 2.4                 | El. Connected Load                                                                                                    | 7                                                                                                    |  |
|      | 2.5                 | 5 Connecting Conditions                                                                                                    | 8                                                                                                    |  |
| 3.   |                     | Maintenance Items                                                                                                    | 9                                                                                                    |  |
| 4.   |                     | Service Programs                                                                                                    | 13                                                                                                    |  |
|      | 4.1                 | <ul> <li>Input Modules for Servicing.</li> <li>4.1.1 General Key Functions Service Module.</li> <li>4.1.2 Access Authorization</li></ul>                                                                                                    |                                                                                                    |  |
|      | 4.2                 | <ul> <li>Analysis Module (1 Analysis)</li></ul>                                                                                                    |                                                                                                    |  |
|      | 4.3                 | <ul> <li>Dosing Module (2 Dosage) for Dosing Agent Manufacturers</li> <li>4.3.1 Simultaneous dosing from several dosing units: Mix dosi</li> <li>4.3.2 Calibration of Dosing Pump (Time)</li> <li>4.3.3 Calibration of Flow Meters (Impulse)</li> </ul>                                                                                                    |                                                                                                    |  |
|      | 4.4                 | Direct Control Module (3 Control) for Service Technicians Ho                                                                                                    | spital22                                                                                                    |  |
|      | 4.5                 | 5Parameter Module (4 Parameter)4.5.1Overview Parameter Input4.5.2M1 medium CW for cold water cycle4.5.3M2 medium WW for warm water cycle4.5.4M3 medium CW + WW mix water cycle4.5.5M4 medium DI water cycle4.5.6M5 medium hot air (dry)4.5.7M6 condenser functions4.5.8M9 pre-heated DI water (final rinse)4.5.9F0 function step inactive4.5.10F1 – F5, F8 and F 9, FD, FE function display4.5.11F6 and F 7 thermal disinfection or chemical disinfection .4.5.12FA Thermal disinfecting $A_0 = 3000$ 4.5.13FB Thermal disinfecting $A_0 = 600$ 4.5.14FF and FE, empty | 22<br>24<br>25<br>26<br>26<br>26<br>26<br>26<br>26<br>26<br>26<br>27<br>27<br>27<br>27<br>27<br>27<br>27<br>27<br>27<br>28<br>28 |  |
|      | 4.6                 | <ul> <li>Configuration Module 1 (5 Configuration)</li> <li>4.6.1 Timer for self-disinfection / DI tank drainage</li> </ul>                                                                                                    | 29<br>29                                                                                                    |  |
| Rev  | 1.1.8               | 8 PF Page 2 73018 E r                                                                                                    | rev 1 8-Technical Manual.doc                                                                                                    |  |

|    |      | 4.6.2<br>4.6.3<br>4.6.4 | Maintenance Warning<br>Naming Automat<br>Input Door Pressure             | 29<br>29<br>29 |
|----|------|-------------------------|--------------------------------------------------------------------------|----------------|
|    |      | 4.6.5                   | Suppressing liquid drainage acc. J 18 ISSG Infection protection law (BGA | 31 / RKI       |
|    |      | 4.6.7                   | Display and Message in case of error.                                    |                |
|    |      | 4.6.8                   | At Program end, CS door opens automatic                                  | 32             |
|    |      | 4.6.9                   | Door Interlock Unclean Side:                                             | 32             |
|    |      | 4.6.10                  | User Identification                                                      |                |
|    |      | 4.6.12                  | 2 Input batch content on or off                                          |                |
| 5. | F    | Printou                 | its                                                                      | 34             |
| 6. | ŀ    | Hardwa                  | are Configuration                                                        | 35             |
|    | 6.1  | Outp                    | puts                                                                     | 35             |
|    | 6.2  | Inpu                    | uts                                                                      | 36             |
|    |      | 6.2.1                   | SA Load cut-off (external)                                               | 37             |
|    |      | 6.2.2                   | SB Leakage Floor Pan                                                     | 37<br>37       |
|    |      | 6.2.4                   | SD Float Switch DI Boiler                                                |                |
|    |      | 6.2.5                   | SE Door US open                                                          | 37             |
|    |      | 6.2.6                   | SF Door CS close                                                         | 37             |
|    | 6.3  | Tem                     | perature Sensor                                                          | 38             |
|    | 6.4  | Inter                   | rfaces                                                                   | 38             |
|    |      | 6.4.1                   | Bach documentation system Sauter ICS 8535 / 8565                         |                |
|    |      | 6.4.2<br>6.4.3          | Overview for Interface as Modem, Printer and Scanner                     |                |
| 7. | L    | oadin                   | g of new SW in Control Unit                                              | 41             |
| 8. | E    | Errors                  | with Process Interrupt and their Remedy                                  | 43             |
|    | 8.1  | Proc                    | cedure in case of malfunction                                            | 43             |
|    | 8.2  | Colo                    | or Code of Low Voltage Circuits                                          | 43             |
|    | 8.3  | Erro                    | or code / Error chart / Remedy                                           | 44             |
| 9. | C    | Cycle v                 | value and process variables of Factory Settings                          | 53             |
|    | 9.1  | Proc                    | cess Time                                                                | 53             |
|    | 9.2  | Wat                     | er consumption and Electrical Energy                                     | 53             |
|    | 9.3  | Valio                   | dated Process Parameters P1 – P7                                         | 53             |
|    | 9.4  | Assi                    | ignment of respective media                                              | 53             |
|    | 9.5  | Ove                     | erview Factory Settings                                                  | 54             |
|    | 9.6  | P1 .                    | Alkaline Cleaning of Instruments                                         | 56             |
|    | 9.7  | P2 /                    | Alkaline intensive Cleaning of Instruments                               | 57             |
|    | 9.8  | P3 A                    | Alkaline Cleaning of anesthetic Material                                 | 58             |
|    | 9.9  | P4 N                    | Neutral Cleaning of Containers                                           | 59             |
|    | 9.10 | P5 A                    | Alkaline Cleaning of MIC Instruments                                     | 60             |
| Pa |      |                         | Dage 2 72019 E rev 1.9 Technical Mr                                      |                |

| 9.11                                                | P 6 Additional Drying61                             |  |  |  |  |
|-----------------------------------------------------|-----------------------------------------------------|--|--|--|--|
| 9.12                                                | P7 Alkaline Cleaning of OP Shoes62                  |  |  |  |  |
| 10. Fu                                              | Inctional and Electro Schematics63                  |  |  |  |  |
| 10.1                                                | Function Diagram Dosing65                           |  |  |  |  |
| Edition                                             |                                                     |  |  |  |  |
| Rev. 1.4                                            | September 2002 Pf / Software Index Rev. 1.04        |  |  |  |  |
| Rev. 1.5                                            | January 2003 Pf / Software Index Rev. 2.00          |  |  |  |  |
| Rev. 1.6                                            | Rev. 1.6 January 2004 Pf / Software Index Rev. 2.01 |  |  |  |  |
| Rev. 1.7 January 2005 Pf / Software Index Rev. 2.02 |                                                     |  |  |  |  |
| Rev. 1.8                                            | Rev. 1.8 Mai 2006 Pf / Software Index Rev. 2.03     |  |  |  |  |
| Manufact                                            | Manufacturer:                                       |  |  |  |  |
| Belimed A                                           | Belimed AG                                          |  |  |  |  |
| Dorfstrasse 4                                       |                                                     |  |  |  |  |
| CH-6275 Ballwil (Switzerland)                       |                                                     |  |  |  |  |
| Phone:                                              | +41 41 449 78 88                                    |  |  |  |  |
| Fax:                                                | x: +41 41 449 77 76                                 |  |  |  |  |
| E-mail: info@belimed.ch                             |                                                     |  |  |  |  |

# ! Important Note !

Please, carefully study this operation manual BEFORE starting the automat.

The manufacturer waives all responsibility for damages resulting from improper handling or failure to follow instructions offered in this manual. Any changes made on the automat, especially technical modifications performed without the written consent by the manufacturer by non-authorized personnel will result in loss of product liability rights.

The user has to check each time the cleanness of the instruments and is responsible for it

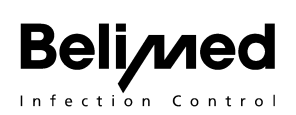

# 1. Machine Dimensions

| Туре   | Door      | Machine Dimen-<br>sions | Max. Load          |
|--------|-----------|-------------------------|--------------------|
| WD 230 | Manual    | 900 / 800 / 1840        | 10 – 12 DIN sieves |
| WD 250 | Automatic | 900 / 800 / 1840        | 10 – 12 DIN sieves |

| Dimensions                      | WD 230 / 250 |
|---------------------------------|--------------|
| Basket dimension height         | 670 mm       |
| Basket dimension width          | 610 mm       |
| Basket dimension depth          | 610 mm       |
| Door opening height net / gross | 670 / 690 mm |
| Door opening width net / gross  | 610 / 630 mm |
| Chamber opening depth           | 660 mm       |
| Outside dimension height        | 1840 mm      |
| Outside dimension width         | 900 mm       |
| Outside dimension depth         | 800 mm       |
| Lad height                      | 870 mm       |
| Base height                     | 100 mm       |

# **1.1 Performance Data**

| Performance Characteristics / Components  | WD 230 / 250         |
|-------------------------------------------|----------------------|
| Heat radiation free standing              | 900 (+/- 200) W      |
| Weight of side covers                     | 270 Kg               |
| Noise emission with side covers installed | 62 dB(A)             |
| WD 250: door opens from top to bottom     | Automatic            |
| WD 250: with safety shut-off              | Tape switch          |
| Material: Frame, Panels, Covers CNS       | 1.4301, AISI = 304*  |
| Material: Wash camber, Door CNS           | 1.4404, AISI 316L ** |
| Material: Stainless steel (CNS)           | 1.4301               |
| Wash pump capacity nominal                | 900 l / min          |
| Wash pump capacity operating level        | 750 l / min          |
| Wash pump electric power rating           | 1100 W               |
| Material impeller wheel                   | CNS                  |
| Tank heater power rating                  | 15 kW                |
| Tank heater power steam heat (2.5 bar)    | 30 kW                |
| Wash arm length                           | 580 mm               |

| Drain valve made of CNS 17 W                                                                          | DN 50                   |
|----------------------------------------------------------------------------------------------------|-------------------------|
| Dosing pump (Sair brand) voltage                                                                      | 24 V AC                 |
| No. of dosing pumps basic model                                                                       | 2 units, (max. 5)       |
| Flow meter                                                                                            | Optional (max. 5 units) |
| El. dryer connected load                                                                              | 10.5 kW                 |
| Steam drying, power steam and pure steam                                                              | 16 kW at 3 bar          |
| Dryer blower el. power (2 brush-less DC tur-<br>bines)                                                | 2.4 kW                  |
| Exhaust air throughput dryer                                                                          | 320 m <sup>3</sup> / h  |
| Air filter: Filter class H13 EN 1822, retaining efficiency with particle size from 0.1 to 0.2 $\mu$ m | 99.95%                  |
| Powered separator flap water / air                                                                    | 24 V DC                 |

## Processor

Mitsubishi M16C M306NOFG - Processor with 256 K Byte EEPROM (Program and parameter memory) and 10 K Byte RAM (Data memory)

# 2. Connections

# 2.1 Plumbing

| Cold Water | Connection               | 3/4       | "     |
|------------|--------------------------|-----------|-------|
| CW and WW  | Water pressure           | 200 - 600 | kPa   |
|            | Volume rating            | 40*       | l/min |
|            | *at water pressure of    | 2.2       | bar   |
| DI Water   | Connection               | 3/4       | "     |
| DI         | Water pressure           | 200 - 600 | kPa   |
|            | Volume rating*           | 40        | l/min |
|            | Minimal volume rating    | 8         | l/min |
|            | Recommended conductivity | < 30      | μS/cm |
| Drain      | Connection stud DO       | 56 mm     |       |
| AB         | Temperature, max.        | 90        | °C    |
|            | PH value                 | 5 - 12    | pН    |

## 2.2 Steam

| Steam Connec- Machine side R <sup>1</sup> / <sub>2</sub> " |                                 |       |             |
|------------------------------------------------------------|---------------------------------|-------|-------------|
|                                                            | Pressure range 2                |       | kPa         |
|                                                            | Steam temperature               |       | °C          |
| Water heating Saturated steam consumption                  |                                 | 0.8   | kg / min.   |
|                                                            | Consumption / batch at 3 bar    | 12-16 | kg          |
| Dryer heating Saturated steam consumption                  |                                 | 0.45  | kg / min.   |
|                                                            | Consumption / batch for 10 min. | 4.5   | Kg at 3 bar |

## 2.3 Exhaust Air

| Exhaust Air Conn.                                              | Machine side duct DO       | 115       | mm   |
|----------------------------------------------------------------|----------------------------|-----------|------|
| Without condenser         Exhaust air volume, drying         3 |                            | 300 - 500 | m³/h |
|                                                                | Exhaust air temperature    | 60 - 90   | °C   |
| With condenser                                                 | Exhaust air volume, drying | 150 - 260 | m³/h |
|                                                                | Exhaust air temperature    | 30 - 60   | °C   |

# 2.4 El. Connected Load

|                                                  | EU, AU,<br>PRC,     | USA, CA                   | JP                        | JP                        |
|--------------------------------------------------|---------------------|---------------------------|---------------------------|---------------------------|
|                                                  | NZ                  |                           |                           |                           |
| Voltage<br>Frequency                             | 400V 3N AC<br>50 Hz | 208V 3<br>A<br>C<br>60 Hz | 200-220V 3<br>AC<br>50 Hz | 200-220V 3<br>AC<br>60 Hz |
| Electrical water heating                         |                     |                           |                           |                           |
| Connected load total                             | 16 kW               | 13 kW                     | 16 kW                     | 16 kW                     |
| Fusing                                           | 25 A                | 30 A                      | 40 A                      | 40 A                      |
| Water heating steam                              |                     |                           |                           |                           |
| Connected load total                             | 13 kW               | 13 kW                     | 13 kW                     | 13 kW                     |
| Fusing                                           | 20 A                | 30 A                      | 30 A                      | 30 A                      |
| Water heating steam and stem dryer               |                     |                           |                           |                           |
| Connected load total<br>Fusing (without DI Tank) | 3.5 kW<br>16 A      | 3.5 kW<br>16 A            | 3.5 kW<br>16 A            | 3.5 kW<br>16 A            |

# 2.5 Connecting Conditions

| Building side requirements                              | Machine side delivery                                      |
|---------------------------------------------------------|------------------------------------------------------------|
| CW, WW, DI water connections                            |                                                            |
| Shut-off valve 3/4"                                     | 2.1 m armored hose                                         |
|                                                         | Fine filter 3/4" Mesh gauge $250\mu$                       |
|                                                         | Free flow area                                             |
| AB Drain                                                |                                                            |
| Floor drain 90 °C heat resistant<br>Drain stub DO 56 mm | T-piece for condensate drain<br>KD  = DO 28 mm             |
|                                                         | Siphoned drain hose DI 56 mm                               |
| AL Exhaust Air                                          |                                                            |
| Exhaust duct DO 115 mm                                  | Exhaust duct DO 114 mm DI 109 mm                           |
| Exhaust hood not required                               | Condensate water collector with drain                      |
|                                                         | Exhaust air flap with ambient air opening                  |
| EL Electro Connection                                   | All pole main switch <b>52A</b>                            |
| 50 Hz 400 V 25 Amp 3P+N model                           | cable L = 3 m, 5 x 2.5 mm <sup>2,</sup> H o5 RN - F        |
| 60 Hz 208 V 30 Amp 3P model                             | protective hose G16 L = 1.3 m, cable 3,5 m 4 x 4 mm $^{2}$ |
| 60 / 50 Hz 200 V 40 Amp 3P model                        | cabeL = 3,5 m, 4 x 6 mm $^{2}$                             |
| DO Steam Connection                                     |                                                            |
| 2 T-piece 1⁄2"                                          | 1 2/2 way magn. valve ½" (24 VAC)                          |
| 2 Condensate separators <sup>1</sup> /2"                | 2 welding sleeve <sup>1</sup> / <sub>2</sub> "             |
| 2 Shut-off valves ½"                                    |                                                            |
| 1 Dirt separator 1⁄2"                                   |                                                            |
| (Protection device) Relief vent flap 7<br>bar           |                                                            |

There is no need for compressed air supply.

# 3. Maintenance Items

## Clamp Connections

Check hose clamps for leaks and clamping torque, retighten if needed, replace clamps if defective. EPDM hose clamps must be replaced if brittle.

## Drying System

Dryer system components must be checked for performance and leaks. The entire system needs to be thoroughly cleaned periodically. Check air hoses for cracks and other errors. This switch serves to shut down the heater power (K18) in case of insufficient blower efficiency.

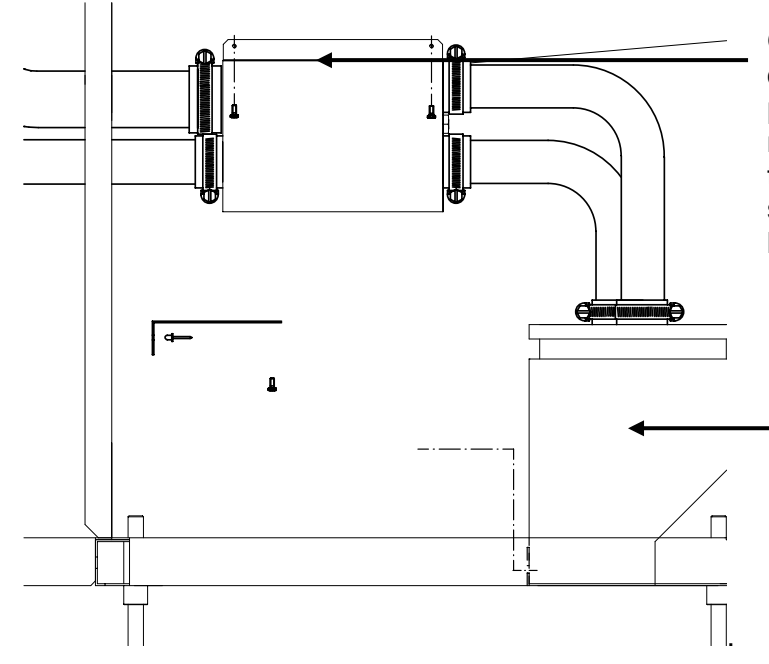

Over time, the sealing system on the heat box is getting pushed out and need to be returned to the original position. Caution, there is a pressure switch inside the heater box (P18).

Replace main filter (77317) after about 500 h of service, pre-filter (74422) after about 300 h of service.

## Option pressure differential for blower unit

When reaching a pressure differential of 1.7 k Pa (17 m bar), air filters have arrived at the end of their usefulness and "filter replace" will be displayed.

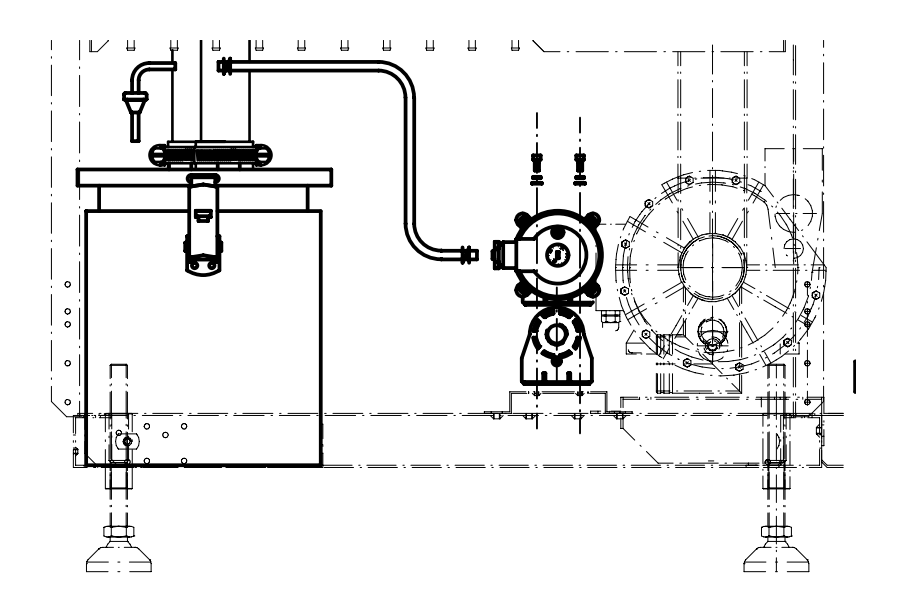

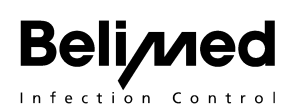

#### Assembly of the blower box

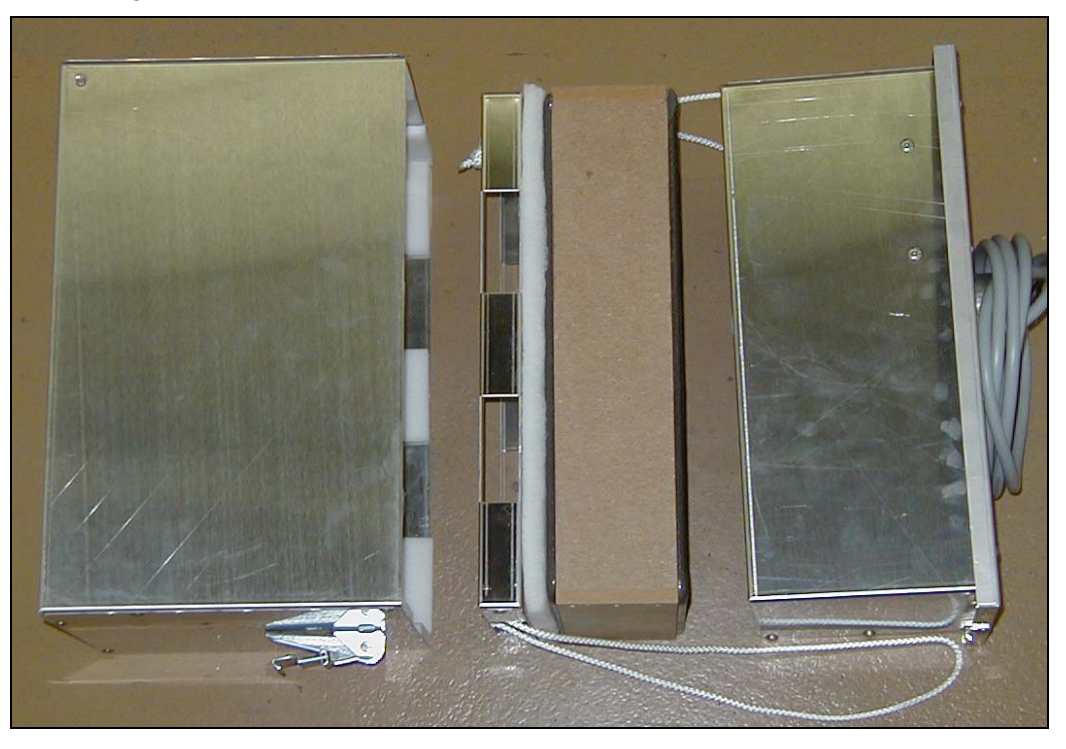

#### **Dosing System**

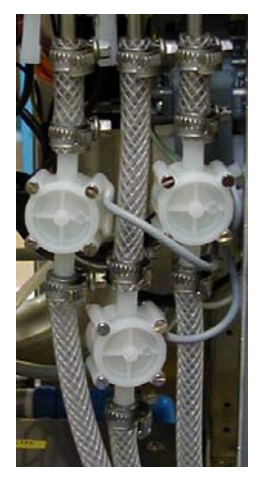

Check dosing system for leaks and accuracy. *The dosing hoses should be replaced at each service cycle*. Check connection elbows of wash chamber for leaks and hose connections for clamping torque of clamps. At each maintenance cycle or replacement of a safety related component, system needs to be recalibrated.

#### Frequency: min. once per year!

The dosage system must be newly calibrated after every maintenance service or every change of detergents!

#### Flow Meter (Option)

The flow meters must be regularly checked for their proper function. The number of pulses of water is approximately 4000 beats per liter.

#### Water Intake Valves

The water intake valves must be checked for connection safety and throughput capacity. In case of improper tightness, valves must be replaced. The valve pre-filters must be cleaned or replaced if damaged.

#### **Recoil Cap at Entry of Water**

Due to hygienic reasons, the silicone barrier should be checked regularly at the entry of water. In case of discoloration, the silicon barrier ought to be changed (Item No 74146).

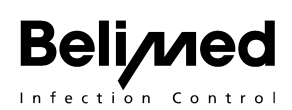

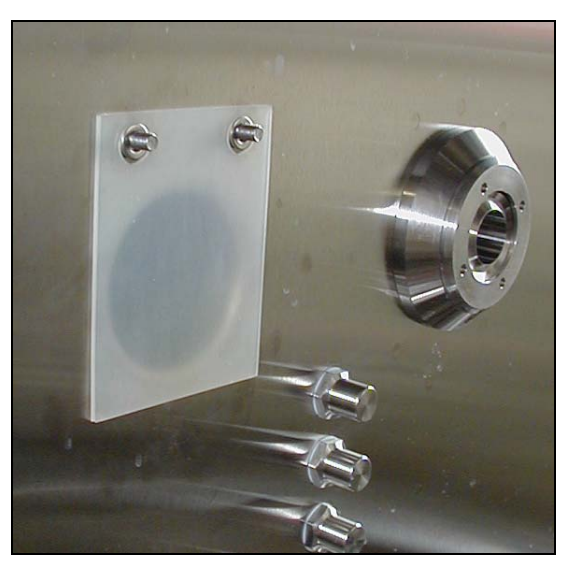

#### Wash System

Check wash system for impurities, remove foreign objects and clean. Check and clean water jets of wash arms and docking ports.

Function check of sleeves and retaining springs of water docking ports.

Make sure that bearing rings of wash arms are in good condition, replace if needed.

Check drain valve and re-circulation pump for proper function and leaks.

#### **Cleaning of Wash Arms**

The wash arms must be cleaned and bone rests removed after every maintenance service. Possibly, the wash arm bearing must be removed in order to facilitate the procedure and to have better access. The plastic bearing can be opened, as shown below, counterclockwise to the wash arm.

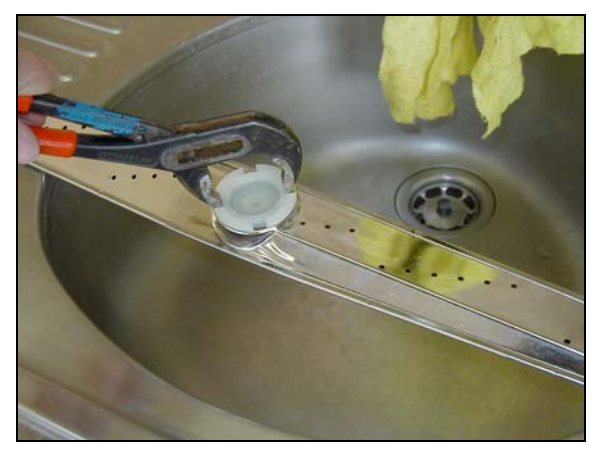

Check valve Does the check valve Opens?

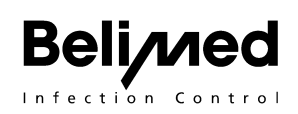

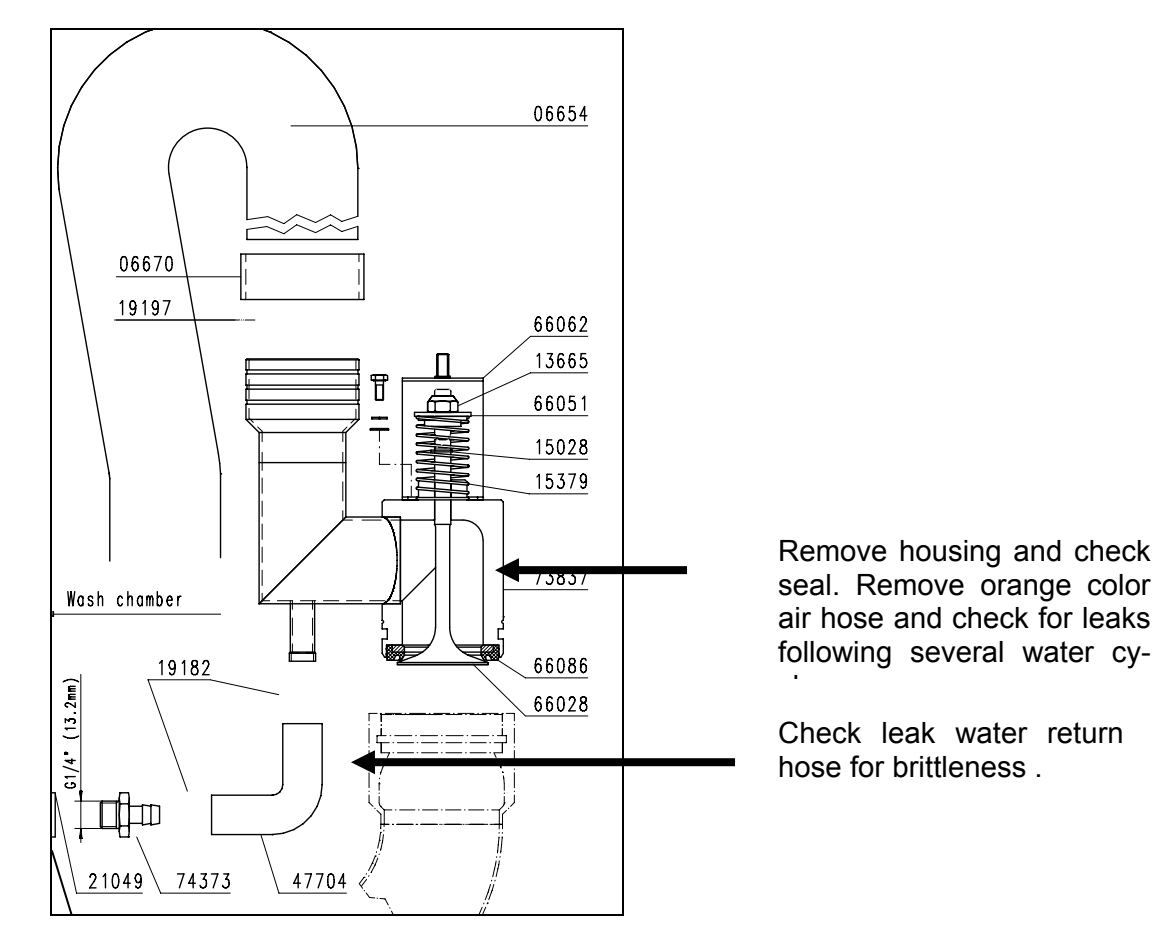

#### Door

Check gear belt of door, adjust by means of door spanner if needed.

Functional check of entire door system.

Use mild detergent to clean door seal, coat with Silicon grease.

Door pressure: check linear motor for proper function.

Periodic maintenance is highly recommended for reasons of operational safety. Professional disassembly is required (Customer Service Belimed). *The collection trough of inner door must be given special attention.* Hoses of door drainage must periodically be replaced.

#### **Electric Installation**

Check entire electric installation (burn and melt traces). Replace damaged components. Make sure that all plug and clamp connections are in good shape, replace suspicious connections.

#### **Temperature Monitoring System**

The sensors and limiters of the temperature monitoring system must be checked for proper function. Damaged or visibly altered components must be replaced.

Find itemized maintenance. Thus, efficient and comprehensive maintenance service is assured.

4. Service Programs

# 4.1 Input Modules for Servicing

# 4.1.1 General Key Functions Service Module

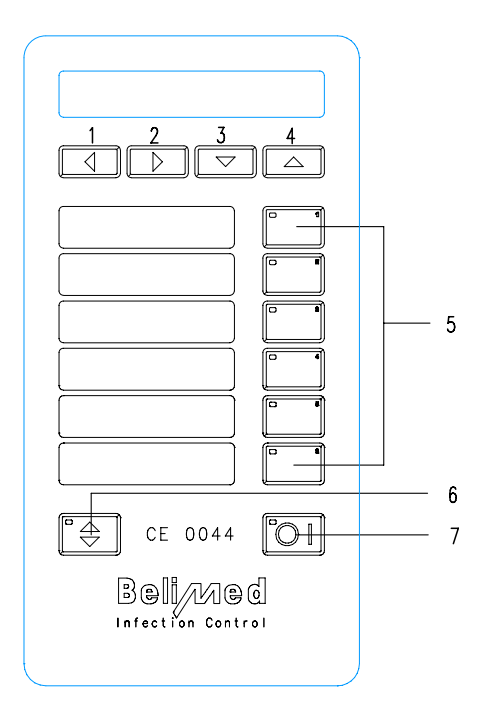

## Legend

- 1-4 <Arrow keys>
- Print operational data such as program recipe and setup data. Activate self-disinfection ON / OFF Activate Process verification IPD = ON / OFF (If Option IPD is connected, verification may be activated).
- 2. **Beeper** ON / OFF, at program end or in case of error acoustic signal occurs.
- 3. Printer ON / OFF
- 4. **Shift** key programs P7 12
- Program keys <PT> 1, 2, 3, 4, 5, 6
- 5. Selecting programs P 1-6, with shift P 7-12
- Door button, door open / close.
   With CS door open, beeper is activated with door button
- Reset and ON / OFF <IO> button respectively. By pressing for 4 seconds, then releasing, batch number and machine No. is shown.

## Access to Service Module:

• 5 push seconds <IO> 7 key then Query key sequence for 3-digit password (1 - 6)

## **Operations within the Input Modules:**

- </
- <Arrow keys> 3 and 4  $\checkmark$  for scrolling within the respective input window  $\checkmark$  A, at time of exit, value is saved by means of cursor.
- With Door switch 6 to subsequent display No. or display window.
- Exit or move up to next level with IO 7.

# 4.1.2 Access Authorization

| User                                 | Input Module    | Access       |
|--------------------------------------|-----------------|--------------|
| Dosing manufacturer                  | 1 and 2         | Password A   |
| Hospital technician hospital         | 1, 2, 3, 4, 5.1 | Password B   |
| Service technician manufac-<br>turer | All modules     | Hardware Key |

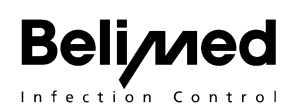

# 4.1.3 Access to Service Module

Press <IO> 7 key for 5 seconds, followed by query key sequence for 3-digit password (1-6)

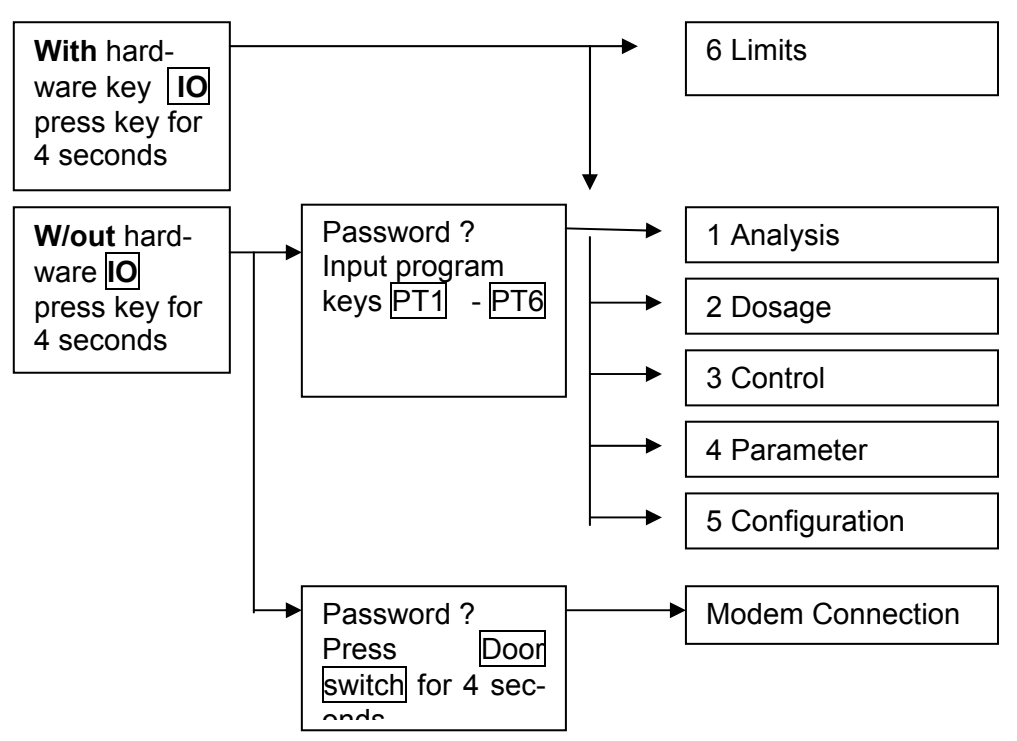

| Function                                                                  | Displa              | y / Input     |   |
|---------------------------------------------------------------------------|---------------------|---------------|---|
| Press IO key for 4 seconds, enter password Keys 0-9, 3 digits             | Passw<br><i>XXX</i> | vord          | ? |
| Menu surface, over program key 1 - 6 access to respective service module. | 1.                  | Analysis      |   |
| With Door key to next window                                              | 2.<br>3.            | Access        |   |
|                                                                           | 4.                  | Parameter     |   |
|                                                                           | 5.                  | Configuration |   |

# 4.1.4 Service assignments: Opening of both doors

Both doors may be opened by means of code input or by hardware key.

- Press <door switch> 6 of unclean side for 5 seconds in mode "Program ready ".
- unclean side door opens
- Password is queried.
- Enter password while keeping door switch depressed
- Clean side door opens.

(Keep <door switch> depressed, even during password input)

When using hardware key, there is no password requirement.

# 4.1.5 Overview Service Module

## 1. Analysis Module (1 Analysis)

#### The operating conditions can be analyzed with this mode.

- Query of a variety of current values (sensors, probes, inputs..), query only, no input possible.
- Query last 10 error codes with respective date and program step.
- Interrogation no. of batches of programs 1-12.
- Operating hours air filter.
- Analysis possibility and water sample with step override.
- Testing rack recognition
- 2. Dosing Module (2 Dosage) for Dosing Unit

This mode is for the manufacturer of detergents.

- Display of recipes assigned to individual programs
- Input of dosing agent parameters in recipe
- Calibration Dosing pump and Impulse counter; query pulse values
- 3. Control Module (3 Control)
- Manual control of individual outputs.
- 4. Parameter Module (4 Parameter)

#### With this mode you can change or adjust the process parameter (program)

- Modification of recipe assisted by guiding mask (self-explanatory). The program sequence cannot be altered.
- Assignment of program name.
- Input of stored programs from program library.
- Modification of recipe: Program sequence may be chosen freely, i.e. any and all combinations are possible. (not self-explanatory).

#### 5.1 Configuration Modules 1 (5 Configuration)

#### With this mode you can change the Set Up attitudes of the machine.

Self Disinfection

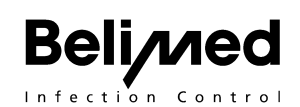

- Service interval
- Operating hours air filter / resetting hour counter following replacement of air filter
- Modification of temperature unit (F or C)
- Time and date, unit
- Display and message in case of error such as "Tel No. Tech Service 154"
- Languages, German, French, Italian
- Signal K28 ON or OFF
- Pressing force of automatic door (only applicable with WD 250 and 290)
- DI boiler: input pre-heating and dwell time (option)
- 1 or 2 door model (in case of wall installation)
- No draining in case of program interruption
- Automatic basket recognition ON or OFF (option)
- CS door opens automatic at program end on or off
- Door interlock for DS on or off
- User ID on or off
- Bach content Identification on or off
- Automatic rack ID by means of keypad on or off)
- CS door opens at program end

## 5.2 Configuration Module (only for service technicians manufacturer)

- Operating level wash pump
- Input empty level
- Duration drain pumping / draining following level 0.5 V until net step
- Definition door positioning (potentiometer values) only applicable with automatic door
- Assigning potential-free output K28, K58, K59 (end of program, run, error, exhaust flap)
- Assigning Bus No to ICS 8535 (communication to outside)
- Display type
- Post-cooling dryer
- Locking DI boiler ON / OFF (option)
- Dryer in case of steam / steam
- Drain water cooling ON / OFF (option)
- Altering password
- Input machine number
- Production date
- Last print exchange
- Input telephone number for modem connection
- 6. Limit Values Error Codes (only for service technicians manufacturer)
- Alteration of limit values

# 4.2 Analysis Module (1 Analysis)

| Function                                                                                                    |                                                                      | Display / Input                                      |  |  |
|----------------------------------------------------------------------------------------------------|----------------------------------------------------------------------|------------------------------------------------------|--|--|
| LED PT 1 illuminated<br>Software index, the automat may be started i<br>key, it is possible to continue selections in the<br>ing IO, the program is cut off, remaining in ar | in this mode. With door<br>e current program. Us-<br>nalysis module. | <b>Analysis</b><br>Software index<br>V 1.0           |  |  |
| 4.2.1 Actual values temperature s                                                                                                    | sensor NTC                                                           |                                                      |  |  |
| NTC1 = Wash chamber NTC2 = Dryer<br>NTC3 = Empty ( = empty) NTC4 = DI bo                                                                                                    | iler (option)                                                        | T3= °C T4=°C                                         |  |  |
| According to Eur. Norm EN ISO 15883-1 (5.1 cation must be independent of control system chamber is a monitoring sensor.                                                      | I0.3), temperature indi-<br>n. NTC 5 = water wash                    | T5= 45 °C T6=°C                                      |  |  |
| Actual value temperature sensor 7- 10<br>PT 100 sensor (only with WD 270 / 290)                                                                                              |                                                                      | T7= 45 °C T8 =32 ° C<br>T9= 45 °C T10=32 ° C         |  |  |
| 4.2.2 Level sensor                                                                                                    |                                                                      | L1= 1.20V L2= 1.02V                                  |  |  |
| L1, L2 actual values level sensors in V. Work<br>empty level 0.5V<br>PL, PR actual values in V                                                                               | PL= 0.00V PR= 0.00V                                                  |                                                      |  |  |
| <b>Actual values flow meter</b> (optional)<br>Pulses                                                                                                    |                                                                      | IMP1= 1234 IMP3=<br>1234<br>IMP2= 1234 IMP4=<br>1234 |  |  |
| Display Input switch status (see chapter Inpu                                                                                                    | ts)                                                                  | S1 01 02 03 04 05 06                                 |  |  |
| S 101 to S106 0 = open, 1 = closed                                                                                                    |                                                                      | 100101                                               |  |  |
| Display Input switch status (see chapter Inpu                                                                                                    | ts)                                                                  | S1 07 08 09 10 11 12                                 |  |  |
| S 107 to S112                                                                                                    |                                                                      | 1 0 0 1 0 1                                          |  |  |
| Display Input switch status (see chapter Inpu                                                                                                    | ts)                                                                  | S2 01 02 03 04 05 06                                 |  |  |
| S 201 bis S206                                                                                                    |                                                                      | 100101                                               |  |  |
| Display Input switch status (see chapter Inpu                                                                                                    | ts)                                                                  | SA SB SC SD SE                                       |  |  |
| SA to SF                                                                                                    |                                                                      |                                                      |  |  |
| Call-up last 10 error codes with respective er program step, date and time.                                                                                                  | ror code, program,                                                   | 1: Error <b>111 P3 S2.1</b><br>13.12.2000 16:44      |  |  |
|                                                                                                    | Error code                                                           |                                                      |  |  |
|                                                                                                    | Error in program No.                                                 |                                                      |  |  |
|                                                                                                    | In program step                                                      |                                                      |  |  |

| Batch Counter: display Batch number of programs 1-12 with scroll keys ▲ ▼. For example: with program 1, 5 batches were processed.                              | Batch count<br>Prog. <i>P1</i> 5   |
|----------------------------------------------------------------------------------------------------|------------------------------------|
| <b>Operating Hours</b> : Display operating hours of air filter. Air filter should be replaced after about every 500 operating hours (accumulated drying time). | Op. Time Air Filter<br><b>15 h</b> |

| <b>Step Jump</b> : Program selection with program<br>Selection of desired program step S1.1 to 4.2<br>▼, then start with ▲.                                        | ı keys PT1 - PT6<br>2 with, scroll keys ▲        | Step ove<br>Program<br>Step ove<br>S2.1 | er<br>n P1-P6<br>er<br>Star     | 6?<br>t                |
|----------------------------------------------------------------------------------------------------|--------------------------------------------------|-----------------------------------------|---------------------------------|------------------------|
| 4.2.3 Validating mode!                                                                                                    |                                                  | P1 I∎                                   |                                 | _I 13                  |
| This module is suitable for validating the de<br>actual dosing quantity is indicated in ml, which<br>validating.                                                   | osage. In this step the ch is to be tested while | Cleaning                                | g 3                             | 36 °C                  |
| Individual steps may be bypassed form the be                                                                                                    | eginning.                                        |                                         |                                 |                        |
| By means of <u>↑</u> door switch, draining action my be stopped, the door opened to remove a water sample. Again using door key <u>↑</u> , process may be resumed. |                                                  | Step ove                                | →<br>er <b>D1 =</b><br>//4   08 | • <b>124 ml</b><br>5°C |
| The programmed dosage, the effectively prop<br>tive in ml, the respective medium, target temp<br>duration for respective step will be displayed.                   | portioned amount addi-<br>perature and program   | <u>10min</u>                            |                                 |                        |
|                                                                                                    | Program step                                     |                                         |                                 |                        |
|                                                                                                    | Medium                                           |                                         | I                               |                        |
|                                                                                                    | Target temperature                               |                                         |                                 |                        |
|                                                                                                    | Program duration                                 |                                         |                                 |                        |

# 4.3 Dosing Module (2 Dosage) for Dosing Agent Manufactur-

| ers                                                                                                    |                                                     |  |  |  |
|----------------------------------------------------------------------------------------------------|-----------------------------------------------------|--|--|--|
| Function                                                                                                    | Display / Input                                     |  |  |  |
| <b>Dosing Module</b> LED PT 2 illuminated<br>Last change in dosing module                                                                                                    | Dosage<br>Last mod. 13.06.2001                      |  |  |  |
| <b>Display / Adjusting.</b> Program selection P1-6 (7-12 with shift), then dosing data input, otherwise jump dosing input by means of door key. Jumps to display of calibration flow meter. | Display / Modify<br>Program Nr. P1-P6 ?             |  |  |  |
| Display Program No. and Program Name                                                                                                    | Program No. 4<br>Instruments normal                 |  |  |  |
| Display of cleaning step 1.1, assignment dosing pump 1-5 and in-<br>put dosing agent volume in ml.                                                                                          | 1.1 Pre-rinse 36 °C<br>00 min HT0 D <b>1 5.0</b> ml |  |  |  |
| Display of cleaning step 1.2, assignment dosing pump 1-5 and in-<br>put of dosing agent volume in ml.                                                                                       | 1.2 Pre-rinse 36 °C<br>00 min HT0 D <b>1 0.0</b> ml |  |  |  |
| Display of cleaning step 2.1, assignment of dosing pump 1-5 and                                                                                                    | 2.1 Pre-rinse 00 °C                                 |  |  |  |
| input of dosing agent volume in ml.                                                                                                    | 02 min HT0 D <b>2 0.0</b> ml                        |  |  |  |
| Display of cleaning step 2.2, assignment of dosing pump 1-5 and                                                                                                    | 2.2 Rinsing 60 °C                                   |  |  |  |
| input of dosing agent volume in ml.                                                                                                    | 05 min HT0 D <b>2 2.0</b> ml                        |  |  |  |

| Calibration Dosing Pump 1. If no flow meters are connected,<br>Time must be set.                                                                 | Doser 1 <b>Time</b>                        |  |  |
|----------------------------------------------------------------------------------------------------|--------------------------------------------|--|--|
| Calibration procedure see chapter 4.4 Calibration Dosing Pump                                                                                    | <b>1</b> 1 <b>0</b> 1/6Min 360             |  |  |
| Start dosing pump for calibration with <u>PT 1</u> , dosing Pump runs 6<br>Minutes, Input measure <del>d amount of Liter.</del>                  |                                            |  |  |
| Remaining time in seconds from 6 Minutes.                                                                                                    |                                            |  |  |
| Calibration of Flow Meter 1. If flow meters are connected, Impulse must be set.                                                                  | Doser 1 Impulse                            |  |  |
| Calibration procedure see chapter 4.5 Calibration Flow Meters                                                                                    | <b>3700</b> lmp / 1 2353                   |  |  |
| Start dosing pump for calibration with PT 1, if you reach 1 liter stop with PT 1, push PT2 for transfer measured I <del>mpulses to control</del> |                                            |  |  |
| Actual values flow meters<br>Pulses saved                                                                                                    | IMP1 1234 IMP3 1234<br>IMP2 1234 IMP4 1234 |  |  |
| Testing automatic Rack Recognition Option:                                                                                                    | Test Rack Ident Syst                       |  |  |
| This indication is active only in case of additional print.                                                                                      | Open Door with P1                          |  |  |
| In this mode, automatic rack recognition may be tested. Door opening is enabled by button P1.                                                    | Test Rack Ident Syst<br>Rack No. 12        |  |  |
| The display changes to "Rack No. –, With door open, baskets may be in-<br>serted.                                                                |                                            |  |  |
| With "IO" button, door may be closed again, operation reverts back to the analytical mode.                                                       |                                            |  |  |

| 4.3.1 Simultaneous dosing from several dosing units: Mix dosing                                                                                                    | MIX<br>D2=3,0 | D1<br>Oml | :=5,0ml |
|----------------------------------------------------------------------------------------------------|---------------|-----------|---------|
| Programming the programs:                                                                                                    | A             | D3= 0,0   | ml D4=  |
| Without Mix Dosing / Doser 1 = 2.6 ml/L                                                                                                    | 0,0mi         |           |         |
| P1S2_035°00M-060°05M<br>F2M3_D1=2.6L-D1=0.0L                                                                                                    |               |           |         |
| With Mix Dosing A = D1=5.0 ml D2=3.0 ml                                                                                                    |               |           |         |
| P1S2_035°00M-060°05M<br>F2M3_DA=0.0L-D1=0.0L                                                                                                    |               |           |         |
| Using Mix Dosing, per phase maximum 4 detergents may be dosed with appropriate concentration.                                                                                                    |               |           |         |
| If in doing unit D, instead of a number a letter from A – F is entered,<br>mix doing is activated. To each letter, a maximum of 4 concentra-<br>tions may be assigned. The software activates a maximum of 2<br>dosing units simultaneously (otherwise, max. safety is exceeded). |               |           |         |
|                                                                                                    |               |           |         |

# 4.3.2 Calibration of Dosing Pump (Time)

Beli/vec

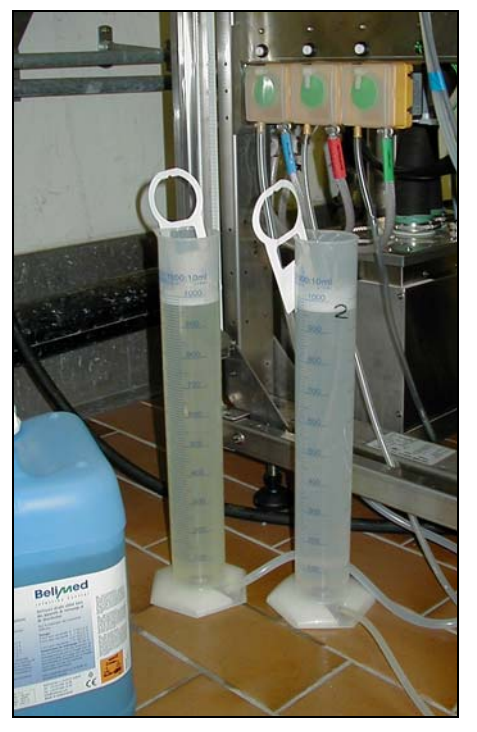

- 1. Remove hose from respective agent container elbow and place in measuring container (more then 1 liter).
- 2. Using **PT key 1**, calibration program is started. The dosing pump propels the respective medium into the measuring container. After 6 Minutes the dosing pump stops it self.
- 3. The measured value of agents enter in second line liter per 6 minutes.
- 4. Example: 1.2 liter per 6 minutes corresponds to 12 liter / hour.
- 5. Return dosing hose back to the machine intake and secure it by means of the hose clamp.

Return calibration liquid to the respective agent container.

## 4.3.3 Calibration of Flow Meters (Impulse)

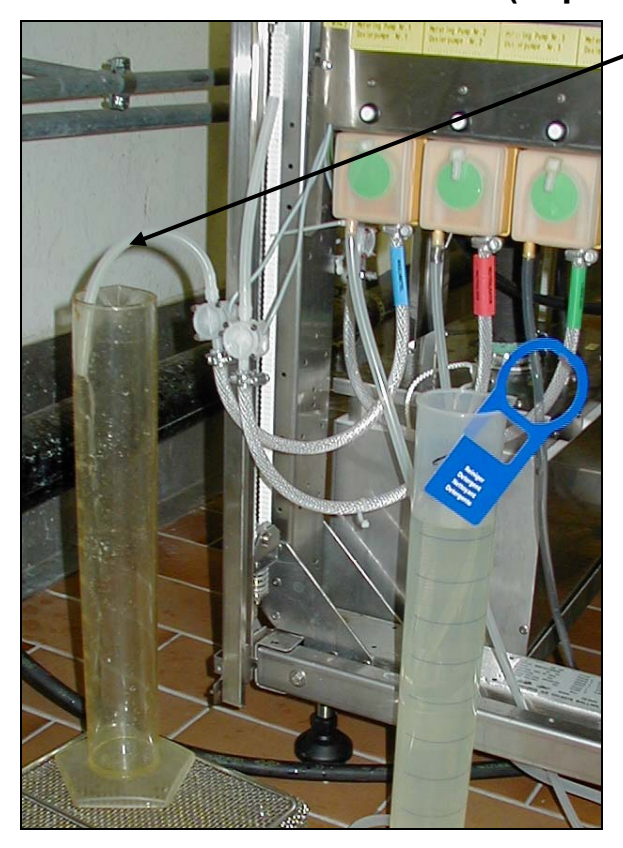

Remove hose from respective agent container elbow and place in calibration container (1 liter).

Flow Meter has to be mounted upright.

Using **PT key 1**, calibration program is started. The dosing pump propels the respective medium into the calibration container. On second display line, pulses are summed up.

Once the 1 liter mark has been reached in the calibration container, the calibration program must be stopped by means of **PT key 1**.

The counted number of pulses found on display line two corresponds with the pulse value per liter. This number must now be taken over by means of **PT key 2**.

Return dosing hose back to the machine intake and secure it by means of the hose clamp.

Return calibration liquid to the respective agent container.

4000 Impuls is approx equivalent to one Liter of water

# 4.4 Direct Control Module (3 Control) for Service Technicians Hospital

| Function                                                                                                    | Display / Input                        |  |  |
|----------------------------------------------------------------------------------------------------|----------------------------------------|--|--|
| Direct control of actuators $1 - 6$ : Individual control by pressing PT1 – PT6, If a relay is active, the respective LED of PT 1-6 is illuminated             | P1 P2 P3 P4 P5<br>P6<br>11 12 13 14 15 |  |  |
| K1-K34:                                                                                                    | 16                                     |  |  |
| On first push, user is turned <b>on</b> , on second push, user is turned <b>off</b> . Activate user for max. 10 seconds. Reset all activities with IO button. |                                        |  |  |
| Door drive K35-K38 and linear motor M41, M42 :<br>Motors are active only as long as respective buttons are pushed.                                            |                                        |  |  |
| Direct control of actuators 17-24: Individual control through pushing PT 1 - 6 etc.                                                                           | P1 P2 P3 P4 P5<br>P6                   |  |  |
|                                                                                                    | 17 18 21 22 23<br>24                   |  |  |
| Direct control of linear drive UR M41.<br>O = open, C = close. 255 = potentiometer value                                                                      | P1 P2 255<br>410 41C                   |  |  |
| Direct control linear drive RS M42.<br>O = open, C = close. 255 = potentiometer value                                                                         | P1 P2 255<br>42O 42C                   |  |  |

# 4.5 Parameter Module (4 Parameter)

| <b>Parameter Module</b> LED PT 4 illuminated<br>Last modification in parameter module                                                                                                    | Parameter<br>Last modif. 13.06.00                                            |
|----------------------------------------------------------------------------------------------------|------------------------------------------------------------------------------|
| <b>Display / Modify</b> : enter selected program P1-6 (with shift + p1-6), then enter recipe. Otherwise, recipe input may be jumped by means of door key. Jumps to display recipe library.                                                                            | Display / Modify<br>Program Nr. P1 – P6?                                     |
| Assignment Program Name                                                                                                    | Program P1                                                                   |
| Program name may be assigned to program with scroll key (.)<br>New names may only be defined by application of PC software. The<br>program name is displayed with printout or batch document.                                                                         | Instruments Normal<br>AN Material Normal<br>MIC Instruments<br>OP Shoes etc. |
| Temperature and time input step 1 / I: The media and step assign-<br>ments cannot be changed. HT0/1 Dwell time ON or OFF                                                                                                    | 1.1 Pre-rinse <b>00</b> °C<br><b>00</b> min HT <b>0</b> D <b>1 5.0</b> ml    |
| <b>Dwell Time</b> 1 = Dwell time, program run time is counted only if value is above target. In case of thermal and chemical disinfecting (F6 and F7), always select dwell time = 1, for drying and condensing (M5 and M6), dwell time not possible, i.e. always = 0. |                                                                              |

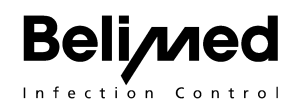

| Temperature and time input step 1 / II                                    |       | <u>1.2 Pre-rins</u> e <b>30</b> °C<br><b>02</b> min HT <b>0</b> D <b>1 0.0</b> ml |
|---------------------------------------------------------------------------|-------|-----------------------------------------------------------------------------------|
| Temperature in step 1.2                                                   |       |                                                                                   |
| Wash cycle time at selected temperatu minutes                             | re in | _                                                                                 |
| Dwell time ON 1 or OFF 0                                                  |       |                                                                                   |
| Dosing unit 1-5 and doing in ml / liter                                   |       |                                                                                   |
|                                                                           |       |                                                                                   |
| Assignment of program library Example Assign program No. 3 program key 1. | 3 to  | Instruments Normal<br>From <b>03</b> to <b>P1 Do</b>                              |

| program key 1.<br>With cursor to <b>Do</b> , then<br>0 = Reset. | execute with 🔺 key.  | Fro | om <b>(</b> | <b>13</b> to | P1 | Do |
|-----------------------------------------------------------------|----------------------|-----|-------------|--------------|----|----|
|                                                                 | Program No. 0-99     |     |             |              |    |    |
|                                                                 | Assigned program key |     |             |              |    |    |
|                                                                 | Execute with 🔺       |     |             |              |    |    |

| Recipe input see chapter Parameter Input.<br>Media 1-9, functions 1-9 and A, temperature and time input, tem-<br>perature limitation with media 1-4, 7-9 max 99°, media 5 and 6 max.<br>130 °C. Time limit max. 60 min. | P1S1_085°05M-<br>025°05M<br>F1M3_D1=2.6L-<br>D1=2.6L |
|----------------------------------------------------------------------------------------------------|------------------------------------------------------|
| !WARNING!                                                                                                    | $(in C^\circ, M = min, L = mI)$                      |
| Drying: A to long drying time with high tempera-<br>ture speed up the age of the EPDM tubing. The<br>tubing get brittle and do not last long.                                                                           | $\triangle$                                          |
| Recommendation:                                                                                                    |                                                      |
| Due to Evaporations energy it is recommended to dry in the begin-<br>ning with the max Temp., after 5 Min. it must reduced to lower heat.                                                                               |                                                      |
| nstruments 130 C°, 5 Min., after reduce to 100°C and 7 Min                                                                                                    |                                                      |
| AN Material: 130°C, 3 Min., after reduce to 75°C and 15 Min.                                                                                                    |                                                      |

# 4.5.1 Overview Parameter Input

Reilwe

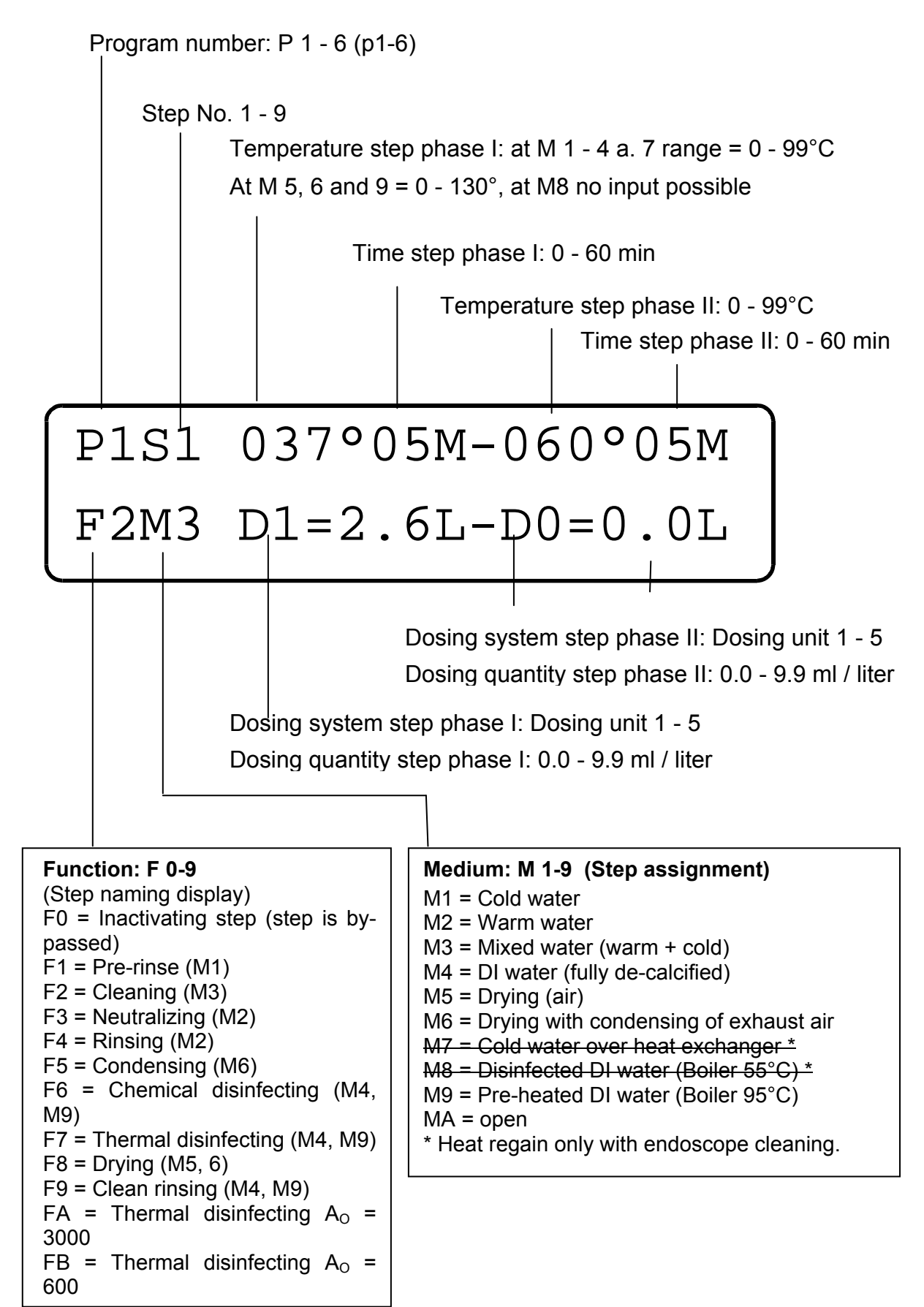

# 4.5.2 M1 medium CW for cold water cycle

## Intake process (dynamic)

With the "dynamic fill procedure", water consumption may be kept to a minimum. The control allows water intake only until an optimal operation of the water pump is assured. Depending on wash goods carrier and wash goods, only the required quantity of water is replenished. This methods warrants optimal decontamination results while keeping water and chemicals consumption to a minimum.

During the cold water cycle, CW is injected to the calibration point of approx. 2.1 V. During the calibration step, the intake rate (liter / second) of the intake valve is determined. From this reading, the control system calculates the water consumption for the entire opening time of the water valve during the respective water cycle. If the wash pump is now started, the level will drop whereupon the dynamic water intake procedure is started. The intake will be stopped as soon as the working level is attained. 7 seconds later, a check is made to insure that the predetermined level has been reached. In case the required level is underachieved, water will be replenished accordingly. This procedure is repeated until the target value is attained. Should this procedure exceed the preset limit of 5 minutes, the filling cycle will be interrupted under display of "no CW". The limit value may be adjusted under "Limit 6".

Temperature control ISO EN 15883 -1 chapter 5.9.1 a

If water temperature deviates by more than 8 °C in water steps M 1, 2, 3, 4, 9, error code 163 "Water too warm " will be flashed while process is interrupted.

In case no temperature is entered (00 Default), query is inactive and no error is indicated.

In case of function cold pre-rinse F1, the max. allowed temperature is 45 C°. When exceeding a water temperature of 45 °C, error 163 "Water too warm " is indicated and the process is interrupted.

In case the selected temperature is not attained, the SW interrupts the process under indication of error 161 "No heat". Monitoring is started when heater is turned on.

The temperature limit of the temperature control during water steps (M1-4, M9) is therefore -0 / +5 °C, thus meeting requirements of norm ISO EN 15883 -1, chapter 5.9.1 a.

#### Dosing procedure:

The dosing quantity is determined by the calibrating step. Dosing is possible either from the beginning or, if desired, only after reaching the target temperature (certain detergents have a tendency for foaming at low temperatures).

Dosing may be controlled either by on-time of the dosing pump or by flow meter results (pulse counting). Calibration procedure is described in chapter 2.8 Dosing Module. **The maximum dosing is limited to 500 ml.** 

#### Important note:

If dosing is added during the first program phase, dosing will take place only after reaching the target temperature.

#### Example:

|       | Phase1-           | Phase2  |                                        |
|-------|-------------------|---------|----------------------------------------|
| P1S1_ | 035°00M-          | 060°05M | Phase 1: filling at 35°, dosing 2.6 ml |
| F1M3_ | D1 <b>=2.6L</b> - | D1=0.0L | Phase 2: heating to 60°C               |

|       | Phase1-           | Phase2          |                                             |
|-------|-------------------|-----------------|---------------------------------------------|
| P1S1_ | 035°00M-          | 060°05M         | Phase 1: filling w/out dosing               |
| F1M3_ | D1 <b>=0.0L</b> - | D1= <b>5.0L</b> | Phase 2: heating to 60°C, then dosing 5 ml. |

By means of level sensor P1 the drain cycle is monitored.

Errors 140 to 162 monitor the filling, dosing , wash, heating and draining cycles.

## 4.5.3 M2 medium WW for warm water cycle

Same function as M1 but with WW.

 $0^{\circ}$  = Unless a certain temperature is programmed, the program will start with whatever the temperature of the warm water happens to be.

Example:

Phase1- Phase2 P1S2\_000°00M- 090°05M Phase 1: filling at given temperature, dosing 2.6 ml F2M2\_D1**=2.6L**-D1**=0.0L** Phase 2: heating to 90°C

## 4.5.4 M3 medium CW + WW mix water cycle

During the dynamic water intake process, cold and warm water are injected according to the preset temperature. First, warm water is injected, as soon as the preset temperature is reached, cold water is added. Should the preset temperature be underachieved, filling continues again with WW.

## 4.5.5 M4 medium DI water cycle

Same function as M1 but with DI water, i.e. with Y13.

## 4.5.6 M5 medium hot air (dry)

In this medium, blower (output K 17) and the air heater (K 18) are controlled by means of intake (air temperature sensor NTC 2) according to the selected target temperature and over time. Temperature indication on the display and at the printer corresponds with the readings of the air temperature sensor at the wash chamber intake NTC 2.

A fixed shut-off delay of the blower according to chapter 5.27 Dryer delay is always present.

## 4.5.7 M6 condenser functions

To activate the condenser, medium M6 – condensing must be programmed instead of medium M5 – drying. In this medium, in addition to drying, the CW valve (Y27) is opened. After 8 min. drying time, the CW valve remains closed, because usually the exhaust humidity drops below 20 %.

## 4.5.8 M9 pre-heated DI water (final rinse)

Instead of **M4**, **M9** is entered for the final rinse. Preferably, the temperature for the thermal disinfection of the DI tank is **95°C**, **dwell time 0 min**. is entered. This eliminates preheating of rinsing water in the wash chamber. (See input configuration module)

Content may be kept no longer than for 24 h at the selected preheating temperature. In case no program is selected, the temperature will drop at the expiration of the preset number of hours (econo mode).

Set Up see input configuration module 1 5.10 Pre-heat

The filling procedure, dosing and temperature control are as with M1.

#### Important note for option condenser with DI water pre-heating.

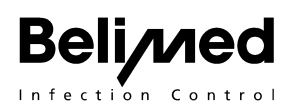

During programming, both media **M6 and M9 must always appear in the same pro-gram.** Should M9 not appear in the same program, the DI water will be sent by way of the overflow into the drain.

## 4.5.9 F0 function step inactive

A step may be added or removed. E.g. 2 rinsing steps may be programmed, customer may elect to deactivate one rinsing step. The second step will subsequently be shifted from F4 to F0. The SW will jump this step, in spite of the fact that these parameters are set.

# 4.5.10 F1 – F5, F8 and F 9, FD, FE function display

These are pure indicator functions. The dwell time is et to 0.

M8 should always be applied together with FD and M4/9 together with F9. As a rule, final rinse is used instead of clean rinse.

# 4.5.11 F6 and F 7 thermal disinfection or chemical disinfection

In these functions, the dwell time is set to 1 in addition to the display function.

# 4.5.12 FA Thermal disinfecting $A_o = 3000$

## Selection of Ao values in practical application

The norm EN ISO 15883-1 defines disinfection as follows: «Reduction of living micro organisms on a product to a predetermined level that is appropriate for the subsequent application of the product». Reduction factors of 5 or sometimes 4 log magnitudes are required of chemical disinfecting additives, depending on types of germs (Virus, prEN14476). Which titer reduction is appropriate for a thermal disinfecting process?

EN ISO 15883 defines two different applications with one associated Ao value for each. According to this, containers for human excrements (part 3 of the norm) must be disinfected with a minimum Ao=3D 60, surgical instruments etc. (part 2) with minimum Ao=3D 600.

In addition, according to the norm, an RDT must be in a position to carry out a disinfection with Ao=3D 3000, however, an appropriate application is not defined.

The Robert Koch Institute in Germany recommends an Ao value of 3000 for all critical medical products. Medical products that are contaminated by heat resistant viruses such as Hepatitis B – Viruses, must be disinfected with an Ao value of 3000.

All semi-critical instruments, i.e. those that are thermally disinfected but will not go through a subsequent sterilization process should be disinfected with  $A_0 = 3000$ .

## According to definition CEN/TC102 WG8 N305 EN ISO 15883-1 Annex A

#### A<sub>0</sub> concept; comparative lethality of mister heat processes

A reduction of the exposure time for decontamination process can be achieved by using the function FA. The control continually measure and add the prevailing heat quantities according to the Equation  $A_0 = \Sigma \ 10 \ (T-80) \ /Z \ \Delta t \ (Z = 10, \ \Delta t = 10 \ \text{Seconds above } 65^{\circ}\text{C})$  already during the heat up phase and finish the phase thermal disinfections immediately on reaching the requisite  $A_0 = 3000 \ /600$  value.

Example 1

P1S4\_093°00M-093°01M **FA**M4\_D1=0.0L-D3=2.6L

After reaching in the first phase the value  $A_0$  = 3000 at 93°C, the second phase of dosing 3 for 1 Min 93°C will be processed.

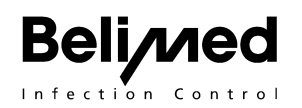

Example 2

P1S4\_093°05M-000°00M **FA**M4\_D1=0.0L-D0=0.0L

After reaching in the first phase the value  $A_0$  = 3000 at 93°C, an additional disinfecting of 5 Min. will be processed.

Value  $A_0$  = 3000 means 2 min. at 93 °C..

The display shows the actual  $A_0$  value.

```
P2 < ■■■_> 13
Min
DESINF.Ao 2389 89
°C
```

# 4.5.13 FB Thermal disinfecting $A_0 = 600$

Same function as FA but with reduced Ao value of 600.

All instruments that will be sterilized in RDG following their disinfection may be disinfected with  $A_0$  = 600.

Wert  $A_0$  = 600 means 60 sec. at 90 °C or 10 min. at 80°C.

Example

P1S4\_090°00M-000°00M FBM4\_D1=0.0L-D1=0.0L

## 4.5.14 FF and FE, empty

These functions may be individually named by means of the "Language File". Text line T318 and 319.

Example: instead of "FUNCTION F " it is "Demi rinsing "

# 4.6 Configuration Module 1 (5 Configuration)

| <b>Configuration Module 1</b> LED PT 5 illuminated Last change in configuration module.                                                                                                    | Configuration<br>Last modif. 13.06.00                |
|----------------------------------------------------------------------------------------------------|------------------------------------------------------|
| 4.6.1 Timer for self-disinfection / DI tank drainage                                                                                                    | Timer self-disinf.                                   |
| In case system disinfection is activated, automatically, program<br>self-disinfection is suggested on display once the preset time (e.g.<br>24 h following last wash cycle) has elapsed.                                                                                                    | 24 h                                                 |
| Default 24h, setting range is 1-99 h, $0 =$ inactive                                                                                                    |                                                      |
| Caution! For self-disinfection, input by keys or mode "Basket Cod-<br>ing" must be ON! See Automatic Program Recognition.                                                                                                    |                                                      |
| 4.6.2 Maintenance Warning                                                                                                    | Periodic Service!                                    |
| Batch number service interval; when reaching the selected number<br>of processed batches, the display does not show the usual "Pro-<br>gram ready" but rather "Periodic Service". However, the automat<br>continues to be operational. Increase in steps of 100. 00 = Mainte-<br>nance display turned off. After maintenance, it is necessary to in-<br>crease the batch number, e.g. to 2000. | 10000                                                |
| Display Operating Hours Air Filter. The drying time is summed                                                                                                    | Op. Time Air Filter                                  |
| up. If air filter is exchanged, use right hand scroll key A to reset the operating hours to 0 h. The lifetime of the main filter is about 500 h.                                                                                                    | Reset Timer 200 h                                    |
| Languages<br>Default = German                                                                                                    | Language<br>German                                   |
| <b>Temperature Unit</b> F or C°<br>Date and time indication in European (e.g. 16:24) or in USA (e.g.<br>4:24 PM) version                                                                                                    | Unit of Temp.<br>F/C°<br>Date / Time Europ. /<br>USA |
| <b>Date / Time Indication.</b> Setting date and time units<br>01/13/2001 = USA = Month/Day/ 13.01.2001 = Europe =<br>Day.Month.                                                                                                    | Date / Time<br>01/13/2001 01.15 PM                   |
| Signal ON / OFF (potential-free output K28), Caution: no beeper                                                                                                    | Signal<br>ON / OFF                                   |
| 4.6.3 Naming Automat                                                                                                    | Name Washer                                          |
| for batch printer or PC documentation                                                                                                    | SUBSTERI DEKONT1                                     |
| 4.6.4 Input Door Pressure                                                                                                    | Door Press Force<br>US = 0.5 A CS = 0.5 A            |
| (only for WD 250) Default = 0.5 A<br>Values for the door pressure 0 - 1.6 A for DS = unclean side, CS = clean side.                                                                                                    | 00 - 0.0 A 00 - 0.0 A                                |
| <b>DI Boiler Pre-Heating:</b> This mode permits setting of pre-heat target temperature with respective dwell time. Input temperature and pre-heating time. The tank is pre-heated to 85 °C and held for max. 24 h. The pre-heating temperature is active only when O-I key is ON and if no program is active.<br>Only with option DI boiler, i.e. switch SC is closed, otherwise no            | Pre-heat<br>85°C 24 hours                            |

| indication.*                                                                                                    |                                    |
|----------------------------------------------------------------------------------------------------|------------------------------------|
| <b>Thermal Disinfecting of DI Boiler</b> : Input of temperature and dwell time. Example: At 0 min. DI tank is drained even if the target temperature of 95°C has not been attained. Heating to 95°C takes place only after program start.                                                                                                    | Thermal Disinfecting<br>95°C 0 min |
| Number of Doors: 1 door / 2 doors, default 2. In case of 1 door model, RS is not queried. Front loading operation.                                                                                                    | Number of Doors<br>2/1             |
| 4.6.5 Suppressing liquid drainage acc. ∫ 18 ISSG<br>Infection protection law (BGA / RKI)                                                                                                    | Drain at Interrupt<br>ON / OFF     |
| No draining in case of program interruption such as error through                                                                                                    | Default "on"                       |
| "I/O" switch. On / Off.                                                                                                    | If epidemic "off"                  |
| According to the German infection protection law, paragraph 18, a special program is required in case of an epidemic. The disinfection phase must occur at the beginning of a program. The first wash liquid draining must occur only after conclusion of the disinfection phase. In case of program interruption, the program may not be continued by discarding the wash liquid ahead of completion of the disinfection phase. This requirement shall prevent contaminated wash liquid from reaching the drain system. |                                    |
| In case of an epidemic the door interlock must be "On" (Drain inter-<br>lock on) and rain pumping action in case of interrupt must be set to<br>"Off" (Drain at interrupt off). In addition, a BGA program must be<br>assigned to a program key.                                                                                                    |                                    |
| On: In case of program interrupt, always draining (normal condition)                                                                                                    |                                    |
| Off: In case of program interrupt, no drain pump action. If a new program is started, wash pump is restarted without prior draining. Exception: Should the first program step happen to be M5 or M 6, input is ignored.                                                                                                    |                                    |
| Caution: In case of program step bypass, it is prohibited to set on "Off"!                                                                                                    |                                    |
|                                                                                                    |                                    |

| <b>4.6.6</b><br>ON / C<br>If Ree<br>106 –<br>some<br>key, th                         | <b>4.6.6 Automatic Program Recognition</b><br>ON / OFF / Only, Default ON<br>If Reed sensor basket recognition S105 is closed, basket coding S<br>106 – 108 is read into memory. Depending on magnet combination,<br>some 7 different programs may be activated. Upon activating door<br>key, the automat will start the selected program after door closing. |          |      |         |   | Basket Coding<br>On / Off / Only<br><b>ON</b><br>Program selection with<br>basket coding is active.<br>The entered programs |
|--------------------------------------------------------------------------------------|----------------------------------------------------------------------------------------------------|----------|------|---------|---|----------------------------------------------------------------------------------------------------|
| S10<br>5                                                                             | S10<br>6                                                                                                    | S10<br>7 | S108 | Program |   | may be overwritten by means of the program keys.                                                                            |
| Х                                                                                    |                                                                                                    |          | Х    | P1      | - | OFF                                                                                                    |
| Х                                                                                    |                                                                                                    | Х        |      | P2      | - | Basket coding is not                                                                                                    |
| Х                                                                                    |                                                                                                    | Х        | Х    | P3      | - | active, programs may activated by <b>keyboard</b>                                                                           |
| Х                                                                                    | Х                                                                                                    |          |      | P4      | - | only.                                                                                                    |
| Х                                                                                    | Х                                                                                                    |          | Х    | P5      | - | Only                                                                                                    |
| Х                                                                                    | Х                                                                                                    | Х        |      | P6      |   | Program selection <b>only</b>                                                                                               |
| Х                                                                                    | Х                                                                                                    | Х        | Х    | P7      |   | by means of <b>basket</b>                                                                                                   |
| S105 = Basket positioning                                                            |                                                                                                    |          |      |         |   | program key, display<br>shows "only by basket<br>coding ".                                                                  |
| <b>4.6.7 Display and Message in case of error.</b><br>e.g. "Tel No Tech Service 105" |                                                                                                    |          |      |         |   | Error Message<br><i>Tech. Service 105</i>                                                                                   |
| Assignment of Printer.<br>Tabletop printer / Panel printer                           |                                                                                                    |          |      |         |   | Printer<br>Desk (Star SP200)                                                                                                |

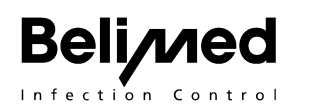

| <b>4.6.8 At Program end, CS door opens automatic</b><br>(2 doors = CS: 1 door = UC)                                                                                                    | Door open at progr. end<br>ON / OFF |
|----------------------------------------------------------------------------------------------------|-------------------------------------|
| Default = OFF, with conveyor always ON.                                                                                                    |                                     |
| <b>4.6.9 Door Interlock Unclean Side:</b><br>If a program got interrupted with the I/O button, during a program cycle, the UC door stays interlocked. On the display instead of "Pro-                                                                                                    | Door Interlock<br>On / off          |
| gram ready" "Door Interlock" is shown. The Door can be opened<br>only if a program is run successfully till to the end.                                                                                                    |                                     |
| Default = On                                                                                                    |                                     |
| 4.6.10 User Identification                                                                                                    | User Identification                 |
| Input of name No. by means of keyboard or input name by means of barcode reader for batch documentation.                                                                                                    | on / off                            |
| IN case of activated user ID, name or number of user will be inter-<br>rogated on display as follows: "User Name or No.?"                                                                                                    |                                     |
| The machine either enters a two-digit number of the 6 program but-<br>tons from 11 – 66 or reads a text by means of the barcode scanner.<br>The respective number (e.g. 36) or name is fed to the printer<br>RS232 X 31 or interface RS 485 X32. A program can be initiated<br>only if this input is completed. If program start is attempted, the ma-<br>chine will remain in the interrogation mode. In case of automatic<br>basket loading, program cannot be started until this information is<br>provided. Upon entering a 66, text "No ID" will be passed on. |                                     |
| Barcode reader is connected identical to printer to the printer inter-<br>face X32.                                                                                                    |                                     |
| Default = Off                                                                                                    |                                     |
|                                                                                                    |                                     |

| 4.6.11 Automatic Rack Identification                                                                                                    |                     |
|----------------------------------------------------------------------------------------------------|---------------------|
| Input of rack ID No. by means of keypad or by means of barcode                                                                                                    | Rack Identification |
| reader for batch documentation.                                                                                                    | on / off            |
| In case of activated rack ID, after program start, interrogation of rack No. is shown on display: "Rack Name No?" ". Upon input of e.g. 36, No. 36 is passed on to the printer or to batch ID system 8535.                                                                                                    |                     |
| The machine either reads a 2-digit number from the 6 program but-<br>tons from 11 – 66 or it reads a text (12 characters) by means of the<br>barcode reader. The respective number (e.g. 36) or the name is<br>passed on to the printer RS232 X 31 or to the interface RS 485<br>X32. A program can be started only if the input has been accom-<br>plished. 66 means "no ID". If the program is started without input of<br>name or number, the SW will remain in interrogation mode. In case<br>of automatic basket loading, program cannot be started prior to in-<br>put. Printer shows a line with "batch rack / No. xxx" only in case of<br>active batch ID. |                     |
| The barcode reader is also connected to the printer interface X32.                                                                                                    |                     |
| In case of de-activated basket ID, automatic rack recognition can be accomplished by means of Reed sensors S 301 – 306 (auxiliary print).                                                                                                    |                     |
| Default = OFF                                                                                                    |                     |
| 4.6.12 Input batch content on or off                                                                                                    | Content Ident.      |
| In case of active batch content ID and open door, instead of "door open", display shows query of batch content (sieve tray No.):                                                                                                    | on / off            |
| Inputting of batch content, e.g. sieve tray with barcode or keyboard.                                                                                                    |                     |
| Printer shows line "Batch content, only in case of active batch con-<br>tent identification.                                                                                                    |                     |
| The barcode reader is also connected to printer interface X32.                                                                                                    |                     |
| On the unit, the barcode 0 for identification must be concluded or no identification must be attached.                                                                                                    |                     |
| Default = off                                                                                                    |                     |

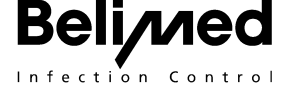

# 5. Printouts

Following printouts are available:

- Current program operation (batch documentation)
- Operational status in case of error
- Setup settings and program parameter

#### In case of program operation (batch documentation)

Printer must be in stand-by mode and activated by cursor key v., ON / OFF".

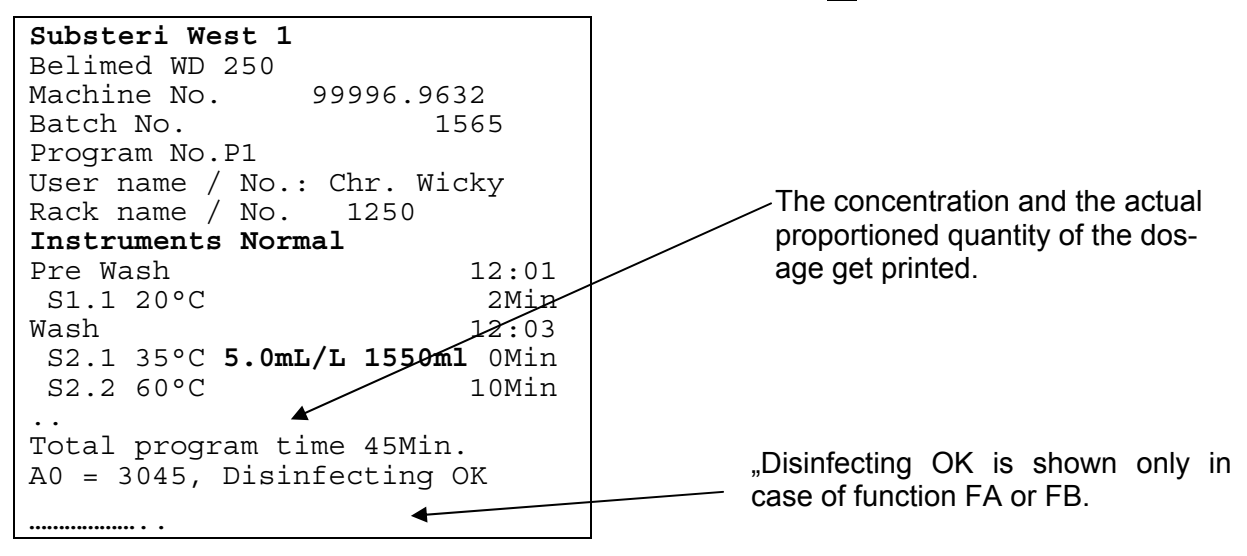

## In case of error or program interrupt (operational status in case of error)

If stand-by printer has been activated by cursor key **▼** "ON / OFF", all inputs, outputs, sensor values and error codes at time of program interrupt will be logged.

#### Printing of setup settings and program parameter

Since all parameters and configurations will be lost on the occasion of a processor print exchange, it is mandatory to keep a parameter printout near the automat following start-up.

By pressing the left cursor key  $\triangleleft$  the display will show "Print Operating,. With the right cursor key  $\triangleleft$  the printer will be activated.

#### **Program parameter**

```
P1 Instruments Normal
S1_F1M1_035° D1=2.6L 05M0_055°D1=0.0L005M0
S2_F2M3_060° D2=3.7L 08M1_000°D1=0.0L000M0
```

Definitions:

F1 = Function, M1 = Medium, F0 = Step bypassed

 $\mathbf{M} = \min, \mathbf{L} = \min / \text{liter}, \circ = \text{C}^{\circ}$ 

**0** = without dwell time, **1** = with dwell time

# 6. Hardware Configuration

# 6.1 Outputs

| Cod<br>e  | WD 230                                            | Code  | WD 250                                                        |
|-----------|---------------------------------------------------|-------|---------------------------------------------------------------|
| Y11       | CW valve                                          | Y11   | CW valve                                                      |
| Y12       | WW valve                                          | Y12   | WW valve                                                      |
| Y13       | DI valve                                          | Y13   | DI valve                                                      |
| K14       | Pump DI tank /tank                                | K14   | Pump DI tank/tank                                             |
| K15       | Re-circulation pump                               | K15   | Re-circulation pump                                           |
| K16       | Tank heater                                       | K16   | Tank heater                                                   |
| K17       | Dryer blower, flap                                | K17   | Dryer blower, flap                                            |
| K18       | Dryer heater (NTC2)                               | K18   | Dryer heater (NTC2)                                           |
| M21       | Dosing pump 1                                     | M21   | Dosing pump 1                                                 |
| M22       | Dosing pump 2                                     | M22   | Dosing pump 2                                                 |
| M23       | Dosing pump 3                                     | M23   | Dosing pump 3                                                 |
| M24       | Dosing pump 4                                     | M24   | Dosing pump 4                                                 |
| Y25       | CW valve drain cooling 60°C                       | Y25   | CW valve drain cooling 60°C                                   |
| K26       | Boiler heater DI tank                             | K26   | Boiler heater DI tank                                         |
| Y27       | CW(DI) valve condenser                            | Y27   | CW(DI) valve condenser                                        |
| K28       | Signal end of progr. run, Error ex-<br>haust flap | K28   | Signal end of progr. run, Error exhaust flap, Pre-check valve |
|           | 240 V                                             |       |                                                               |
| Y/M3<br>1 | Drain valve / pump                                | Y/M31 | Drain valve / pump                                            |
| K32       | Dosing pump 5 (option)                            | K32   | Dosing pump 5 / Basket drive US*                              |
| K33       | -                                                 | K33   | Basket drive in unit *                                        |
| M34       | -                                                 | M34   | Basket drive CS*                                              |
| L35       | Door lock US                                      | K35   | Lift motor US open                                            |
| L36       | Door lock CS                                      | K36   | Lift motor US close                                           |
| K37       | -                                                 | K37   | Lift motor CS open                                            |
| K38       | Illumination chamber                              | K38   | Lift motor CS close                                           |
|           | -                                                 | M41   | Linear motor US                                               |
|           | -                                                 | M42   | Linear motor CS                                               |

# 6.2 Inputs

Beli/ned

| Code | WD 230                                    | Code | WD 250                                     |
|------|-------------------------------------------|------|--------------------------------------------|
| S101 | Machine code -                            | S101 | Machine code 250                           |
| S102 | Machine code -                            | S102 | Machine code 250                           |
| S103 | Machine code 230                          | S103 | Machine code 250                           |
| S104 | Empty                                     | S104 | Reset External / close CS door             |
| S105 | -                                         | S105 | Basket positioning                         |
| S106 | Basket coding                             | S106 | Basket positioning                         |
| S107 | Basket coding                             | S107 | Basket positioning                         |
| S108 | Basket coding                             | S108 | Basket positioning                         |
| S109 | Pressure switch sieve clogged<br>(opener) | S109 | Pressure switch sieve clogged<br>(opener)  |
| S110 | Door switch US closed                     | S110 | Aux. Relay door US closed                  |
| S111 | Door switch CS closed                     | S111 | Aux. Relay door CS closed                  |
| S112 | Empty                                     | S112 | Door switch US open                        |
| S113 | Empty                                     | S113 | Door switch CS open                        |
| S201 | Empty Indicator 1                         | S201 | Empty indicator 1                          |
| S202 | Empty indicator 2                         | S202 | Empty indicator 2                          |
| S203 | Empty indicator 3                         | S203 | Empty indicator 3                          |
| S204 | Empty indicator 4                         | S204 | Empty indicator 4                          |
| S205 | Empty indicator 5                         | S205 | Empty indicator 5                          |
| S206 | Empty                                     | S206 | Feed in and out conveyor                   |
| S207 | Empty                                     | S207 | External Conveyer Manual (code)            |
| S208 | Empty                                     | S208 | External Conveyer automated                |
| S209 | Empty                                     | S209 | Tape switch US                             |
| S210 | Empty                                     | S210 | Tape switch CS                             |
| S211 | Pressure switch 50 mbar                   | S211 | Pressure switch 50 mbar                    |
| S212 | Differential switch filter option         | S212 | Differential pressure switch filter option |
| S213 | Error exhaust system (external)           | S213 | Error exhaust system (external)            |
| SA   | Load cut-off (external)                   | SA   | Load cut-off (external)                    |
| SB   | Leakage floor pan                         | SB   | Leakage floor pan                          |
| SC   | DI boiler code                            | SC   | DI boiler code                             |
| SD   | Float switch DI boiler                    | SD   | Float switch DI boiler                     |
| SE   | Empty                                     | SE   | Door US open                               |
| SF   | Empty                                     | SF   | Door CS close                              |

#### Inputs X2 and X3

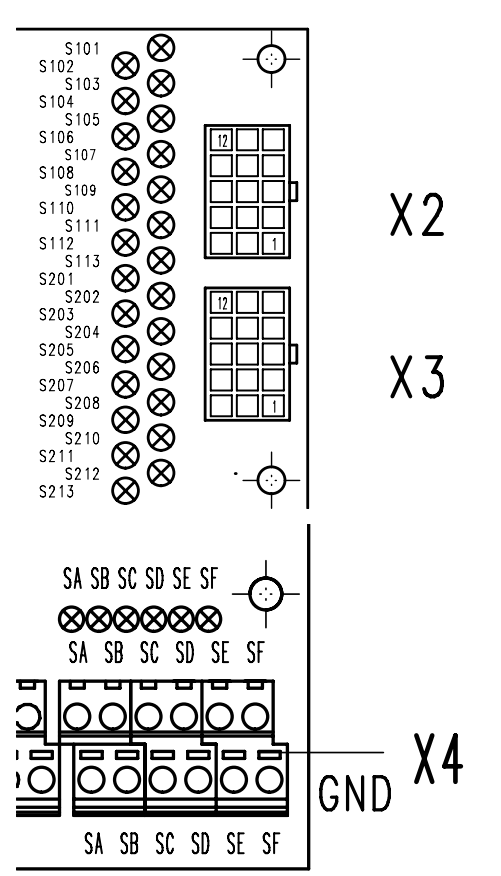

The LEDs are arranged with offset.

Following digital inputs (closing contacts) may be connected at screw clamps (X4).

# 6.2.1 SA Load cut-off (external)

If input SA is closed, the current program will not be interrupted but completed in normal fashion. However, a new program cannot be activated. Instead of "Program ready", display will show "Peak Load Cut-Off ".

## 6.2.2 SB Leakage Floor Pan

If input SB is closed, the current program will be interrupted. Display will show "Machine leaks / Error code 112".

## 6.2.3 SC DI Boiler Code

If input SC is closed, the SW knows that a DI boiler is connected. The temperature sensor NTC4 is queried, the functions for DI operation (float switch SD, K26, NTC4, K34) are activated.

## 6.2.4 SD Float Switch DI Boiler

Float switch for DI boiler, active only if SC is closed.

## 6.2.5 SE Door US open

If input SE is closed, US door is opened (conveyer).

## 6.2.6 SF Door CS close

If input SF is closed, door CS is closed (conveyer).

# 6.3 Temperature Sensor

веп/

The control sensor is NTC 1, the display sensor is NTC 5. Printer always shows values of NTC 5.

| NTO   | 4  |                                                                                                    |
|-------|----|----------------------------------------------------------------------------------------------------|
| NIC   | 1  | Temperature sensor tank (K16) for process control                                                                                                    |
| NTC   | 2  | Temperature sensor dryer (K18)                                                                                                    |
| NTC   | 3  | Empty                                                                                                    |
| NTC   | 4  | Temperature sensor DI boiler (K26) option                                                                                                    |
| NTC   | 5  | Temperature sensor tank monitoring is applied for display during wa-<br>ter cycles M 1, 2, 3, 4 or 9, batch documentation printer and PC<br>documentation 8535 |
| NTC   | 6  | Empty                                                                                                    |
| PT100 | 7  | Temperature sensor tank (K16)                                                                                                    |
| PT100 | 8  | Temperature sensor dryer (K18)                                                                                                    |
| PT100 | 9  | Temperature sensor tank monitoring                                                                                                    |
| PT100 | 10 | Temperature sensor DI boiler (K26) option                                                                                                    |
|       |    |                                                                                                    |

# 6.4 Interfaces

# 6.4.1 Bach documentation system Sauter ICS 8535 / 8565

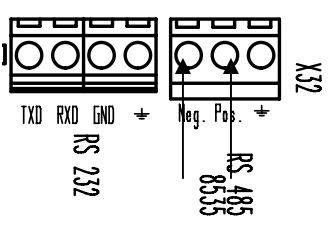

#### Interface RS 485

The connection for the Bach documentation system 8535 are as by arrows marked on the terminal X 32 on the Control print.

#### Assigning of the address

In configuration module (5 Configuration), the address for the interface RS 485 may be assigned only using the HW key under

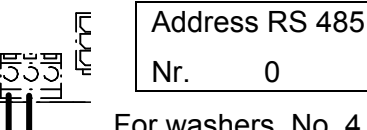

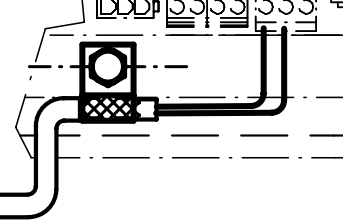

For washers, No. 4 - 9 are reserved, for sterilizers address 1-3.

0 = interface inactive. Default

Unit No. 1 address 4 Unit No. 2 address 5

Unit No. 3 address 6 Unit No. 4 address 7

#### **Configuration PC**

If no DAQ is to be connected, on PC under configuration interface parameters of COM Por 4 for the washer must be configured as follows:

| COM Por    | 4     |
|------------|-------|
| Baud rate: | 38400 |
| Data bit:  | 8     |

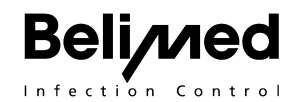

| Parity:      | even |
|--------------|------|
| Stop bits    | 1    |
| Flow control | none |

# 6.4.2 Telegram assignment to Bach documentation system Sauter

|               |         |          |             |            |         |                             |   |         |   | <br>Help         |
|---------------|---------|----------|-------------|------------|---------|-----------------------------|---|---------|---|------------------|
| No. Type      | DAQ-no. | Active [ | Designation | Unit       | Zone No |                             |   | Comment |   | <br>0r           |
| 1 Machine     |         |          | /led        | [0]        | 1       | Medium                      |   |         |   |                  |
| 2 Machine     |         |          | DN-         |            | 1       | Control temperature         |   |         |   | <br>New          |
| <br>3 Machine |         |          | Josh(       | [U]<br>ml  |         | Deepage volume              |   |         |   | <br>             |
| <br>5 Machine |         |          | 0000        | <br>       | Sen     | isor parameters 8535        |   |         | × | <br>Delete       |
| <br>6 DA0     |         |          | 1           | 10)<br>1°C |         |                             | _ |         | - |                  |
| <br>7 040     |         |          | 2           | 1.0        |         | Position No. (telegram):    |   | þ       |   | <br><u>S</u> ave |
| 8 DAQ         |         |          | -<br>e1     | uS/cm      |         |                             | 1 | ۴       |   | <br>             |
| 9 DAQ         |         | F        | 7           | mbar a     |         |                             |   |         | _ | Abort            |
| 10 DAQ        |         |          | Do1         | ml         |         |                             |   |         |   |                  |
| 11 DAQ        |         |          | Do2         | ml         |         | <u>OK</u> <u>A</u> bort     |   | Help    |   | Hardcopy         |
| 12 DAQ        | ĺ       |          | Do3         | ml         |         |                             |   |         |   | Parameters       |
| 13 DAQ        |         |          | Do4         | ml         |         | macpenaent contror assage - | 7 |         |   | <br>Larameters   |
| <br>          |         |          |             |            |         | ļ                           |   |         |   |                  |
|               |         |          |             |            |         |                             |   |         |   |                  |
|               |         |          |             | 1          |         |                             |   |         |   |                  |

#### Telegram assignment (**position number send by machine controller**)

| No. | Туре    | Designation | Comment                         | Position No. (tele-<br>gram) |
|-----|---------|-------------|---------------------------------|------------------------------|
| 1   | Machine | Med         | Medium                          | 1                            |
| 2   | Machine | СТ          | Control temperature NTC 5 NTC 2 | 2                            |
| 3   | Machine | CDNo        | Control dosage no.              | 4                            |
| 4   | Machine | DosV        | Dosage volume                   | 8                            |
| 5   | Machine | Ao          | Ao value                        | 7                            |
| 14  | Machine | t           | Remaining Time                  | 9                            |

# Telegram assignment (Independent DAQ channel assignment option)

| No. | Туре | Designation | Comment            | DAQ Channel No. |
|-----|------|-------------|--------------------|-----------------|
| 6   | DAQ  | T1          | Air temperature    | 0               |
| 7   | DAQ  | T2          | Water temperature  | 0               |
| 8   | DAQ  | ae1         | Water conductivity | 0               |
| 9   | DAQ  | P1          | Water pressure     | 0               |

| 10 | DAQ | IDo1 | Independent dosage 1 | 1 |
|----|-----|------|----------------------|---|
| 11 | DAQ | IDo2 | Independent dosage 2 | 1 |
| 12 | DAQ | IDo3 | Independent dosage 3 | 2 |
| 13 | DAQ | IDo4 | Independent dosage 4 | 2 |

# 6.4.3 Overview for Interface as Modem, Printer and Scanner

- 3 pcs. RS232 of which one parallel with RS232/485 driver (all potential segregated)
- 1 pcs. CAN bus connection

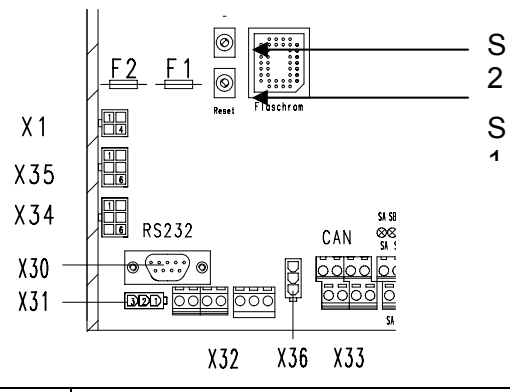

|     | Connector                     | Function / Interface                      |
|-----|-------------------------------|-------------------------------------------|
| X1  | Mini Mate n, lock AMP         | 24 V supply DC or AC                      |
| X30 | Sub - D                       | Interface RS 232 ( <b>PC, Modem</b> )     |
| X31 | Mini Mate n, lock AMP         | Interface RS 232 (Printer , Scanner)      |
| X32 | Phoenix screw terminal        | Interface RS 232                          |
|     |                               | TXD, RXD, GND, ground                     |
|     |                               | Interface RS 485                          |
|     | TXD RXD GND + Neg. Pos. +<br> | Bach documentations system 8535           |
|     | °S 485<br>8535                | From left Data -, Data +, Earth           |
| X33 | Phoenix screw terminal        | Interface CAN                             |
| X34 | Mini Mate n, lock AMP         | SPI external Panel (up to 20 m with 24 V) |
| X35 | Mini Mate n, lock AMP         | SPI Bus Interface print 24 V              |
| X36 | Mini Mate n, lock AMP         | Hardware Key                              |
| S1  | Reset key                     | Reset key                                 |
| S2  | Mode key                      | Downloading EPROM                         |

# 7. Loading of new SW in Control Unit

## **!Important Message!**

#### !This procedure is targeted for the exclusive use by licensed service technicians!

Be sure to make a note of the machine serial number, the manufacturing date, operating hours of clean filter, date of last print replacement and batch count (see chapter 1.1 Configuration Module 2 [Configuration 5] in Service Manual). All these data will be lost during downloading. It is recommended to use 'Save Setup Settings'.

Selecting Washer / Download Software.

| Download Software                                                                                   | ×  |
|----------------------------------------------------------------------------------------------------|----|
| Select Software File<br>Filename: 2000\Maschinensoftware\ecu_0_45.mot<br>Software - Revision: V0.45 | OK |
| Select Language File<br>Filename: default (included in software file)                               |    |
| Download to ECU                                                                                     |    |

Path /WD290\_X\_xx.mot then confirm with Download to ECU.

Use data communications cable B to connect control unit.

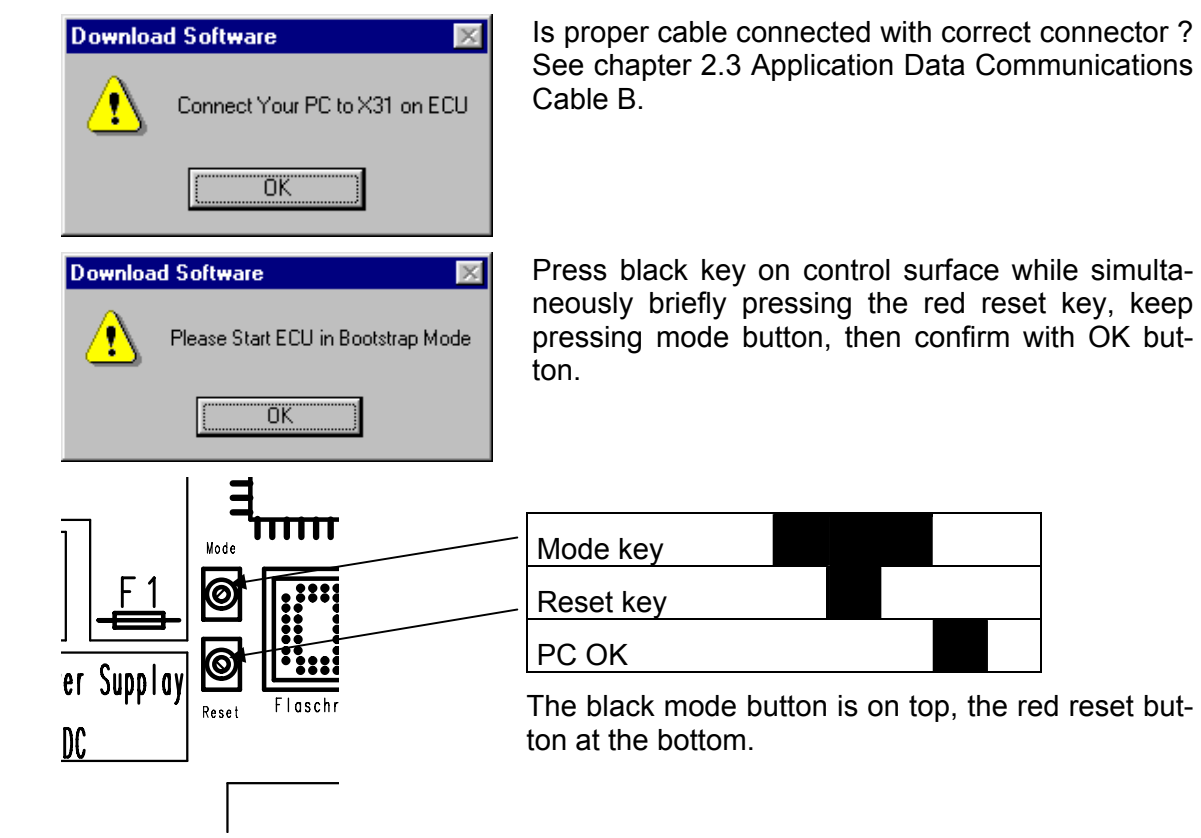

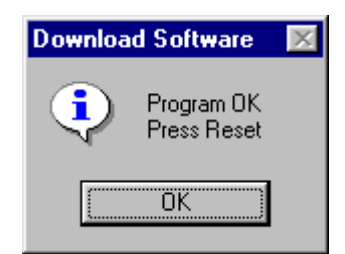

Software is being loaded.

Pressing reset button, control system is restarted.

#### Caution: The door end positions must be recalibrated, load Set up and program data.

Reenter machine ser. no., mfg. date, date of print replacement and batch count (see chapter 1.1 Configuration Module 2 [Configuration 5] in **Service** Manual)

# 8. Errors with Process Interrupt and their Remedy

## 8.1 Procedure in case of malfunction

In case of malfunction, the first item is to find the cause and that requires systematic procedure. Never exchange any components unless the cause of the malfunction has first been clearly defined and localized.

By means of aids such as analytical software, inputs and sensors may be monitored visually and recorded by data logger.

In case of intermittent malfunction, the batch printer printout records status of inputs and outputs at the time the error occurs.

The individual wires are imprinted at the end of the cable in very fine print:

Sometimes, poor crimps or bad plug connections are the source for malfunction and error indication. Therefore, check connections (i.e. by shaking cables while observing the input).

# 8.2 Color Code of Low Voltage Circuits

Cable for low voltage circuits (secondary side of transformer 24 V AC) are color coded.

Syntax of markings e.g. X2 / 5 X 2 is the connector with pin 5, see schematic Digital Inputs

| Term                                             | Voltage        | Color  |
|--------------------------------------------------|----------------|--------|
| Valves                                           |                |        |
| Secondary voltage 24V                            | 24 Volt AC     | Purple |
| Secondary voltage COM (common)                   | 24 Volt AC     | Green  |
| Switch                                           |                |        |
| Switch signals S101                              | 24 Volt DC     | orange |
| Switch signals GND                               | 0 Volt DC      | Gray   |
| Temperature sensor                               |                |        |
| Signal cable for NTC sensor                      | + 5 Volt DC    | yellow |
| Level and pressure sensors                       |                |        |
| Signal cable for level and pressure sensors      | 24 Volt DC     | orange |
| Signal cables for level and pressure sensors GND | 0 Volt DC      | gryu   |
| Signal cable for level and pressure sensors      | 0,5 - 4,5 Volt | pink   |

# 8.3 Error code / Error chart / Remedy

|     | Error / Cause                                                                                                    |                                                                                             | Display                        |
|-----|----------------------------------------------------------------------------------------------------|---------------------------------------------------------------------------------------------|--------------------------------|
| 100 | On door US, Reed sensor S 1 or auxiliary relays K1 ometer value is not within the proper range or has program.                                                                                              | is not closed or the potenti-<br>changed during the current                                 | Door is open<br>Error code 100 |
|     | Query input S110/111 and R1/2 only during current p                                                                                                    | program.                                                                                    |                                |
|     | Cause:                                                                                                    | Remedy:                                                                                     |                                |
|     | Door switch S1 is closed S110                                                                                                    | defect, cable break, adjust                                                                 |                                |
|     | Signal cable linear drive interrupted nector                                                                                                    | interrupt of cable of con-                                                                  |                                |
|     | Linear drive                                                                                                    | replace                                                                                     |                                |
|     | Relay K1                                                                                                    | replace                                                                                     |                                |
|     | Actual value pot meters not in target range                                                                                                    | readjust doors                                                                              |                                |
|     | Chack all plug connections                                                                                                    |                                                                                             |                                |
|     |                                                                                                    |                                                                                             |                                |
| 101 | (Only for WD 250/) The opening sequence of <b>US</b> do onds or the linear drive is defective.                                                                                                    | Door does not<br>open                                                                       |                                |
|     | Control system will interrupt the opening sequence a opening process for door with lifting motor US (M 3 onds until the lower Reed S 112) or the potentiomet 'closed' range.                                | Error code 101                                                                              |                                |
|     | Query input S 112, R1 only during opening procedure                                                                                                    |                                                                                             |                                |
|     | Cause:                                                                                                    | Remedy:                                                                                     |                                |
|     | Manual linear drive on door panel print (buttons)                                                                                                    |                                                                                             |                                |
|     | Open<br>change                                                                                                    | re-calibrate door, ex-                                                                      |                                |
|     |                                                                                                    | Linear motor                                                                                |                                |
|     | Activate door drive motor M 35 with control K35 pacitor                                                                                                    | replace door motor or ca-                                                                   |                                |
|     | Reed sensor S 112 does not open                                                                                                    | replace S 112                                                                               |                                |
|     | Check all plug connections                                                                                                    | re-crimp S 112 to print                                                                     |                                |
|     | Safety relay ESR 1                                                                                                    |                                                                                             |                                |
|     | Relay ESR 1 LED green                                                                                                    | no action required                                                                          |                                |
|     | LED yellow = resistance incorrect                                                                                                    | replace safety strip                                                                        |                                |
|     | LED red = cable break                                                                                                    | replace safety strip or find                                                                |                                |
|     |                                                                                                    | Cable break                                                                                 |                                |
| 102 | The closing process of the <b>US</b> door takes more than is defective.                                                                                                    | 1 20 seconds or linear drive                                                                | Door does not<br>close         |
|     | The control system will interrupt closing sequence<br>the closing procedure of door with lifting motor US (I<br>seconds until the upper Reed sensor (S 1/K1) close<br>value R1 comes within 'closed' range. | and displays error if either<br>M 35) takes in excess of 16<br>s or until the potentiometer | Error code 102                 |
|     | Query of input S 110, R1 only during closing process                                                                                                    |                                                                                             |                                |

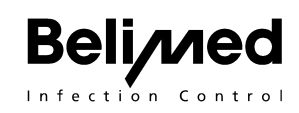

| 103 | The safety strip of door <b>US</b> has triggered.                                                                                                    |                                                                  | Object in door        |
|-----|----------------------------------------------------------------------------------------------------|------------------------------------------------------------------|-----------------------|
|     | The control system will interrupt closing sequence<br>ing procedure of door with lifting motor US (M 35)<br>the relay ESR1 and reopens the door (M 35).                                 | Error code 103                                                   |                       |
|     | Query input S109 only during closing procedure.                                                                                                    |                                                                  |                       |
| 105 | On door <b>US</b> , the Reed sensor or the auxiliary r<br>UCvalue is not within the 'closed' range or has o<br>range during the current program.                                        | Door is open<br>Error code 105                                   |                       |
|     | Program will shut down under error display.                                                                                                    |                                                                  |                       |
|     | Query input S111, R2 only during current program (Pos. 5.11), there will be no query.                                                                                                   |                                                                  |                       |
| 106 | The opening process of door $\ensuremath{\text{CS}}$ takes more than                                                                                                    | 20 seconds.                                                      | Door does not         |
|     | If opening process of door with lifting motor US seconds until the lower Reed sensor (S 113) of value does not go out of 'closed' range, the co opening process under display of error. | open<br>Error code 106                                           |                       |
|     | Query input S113, R2 only during opening procession (Pos. 5.11), there is no query.                                                                                                    | ss. In case of single door ver-                                  |                       |
| 107 | The closing process of door CS takes more than 2                                                                                                    | 0 seconds.                                                       | Door does not         |
|     | If closing process of door with lifting motor CS (M<br>onds until the upper Reed sensor (S2/K2) opens<br>not come into 'closed' range, the control system<br>and displays error.        | close<br>Error code 107                                          |                       |
|     | Query input S111 only during closing process.                                                                                                    |                                                                  |                       |
| 108 | The safety strip of door <b>RS</b> has triggered.                                                                                                    |                                                                  | Object in door        |
|     | If during the closing process of door CS (M 37),<br>the relay ESR2, the control system will interrupt the<br>error and reopens the door (M 37).                                         | the safety strip (S 210) opens<br>ne closing process and display | Error code 108        |
|     | Query input S110 only during closing process.                                                                                                    |                                                                  |                       |
|     | Cause:                                                                                                    | Remedy:                                                          |                       |
|     | Relay ESR 1 green                                                                                                    | no action required                                               |                       |
|     | LED yellow = resistance incorrect                                                                                                    | replace safety strip                                             |                       |
|     | LED red = cable break                                                                                                    | replace safety strip or find                                     |                       |
|     | Safety relay ESP 1 is defective                                                                                                    | cable break                                                      |                       |
|     |                                                                                                    |                                                                  |                       |
| 109 | A communications error between processor and or or the door press print has a defect.                                                                                                   | door press prints has occurred                                   | No communi-<br>cation |
|     | Cause:                                                                                                    | Remedy:                                                          | Error code 109        |
|     | Door press print of aux. Print                                                                                                    | plug conn. or cable break                                        |                       |
|     | Print defect                                                                                                    | replace print                                                    |                       |
|     | No supply voltage                                                                                                    | check power supply                                               |                       |
|     |                                                                                                    |                                                                  |                       |

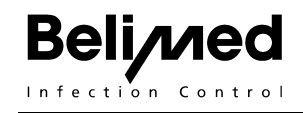

|     | If the pressure switch 150 m bar (S 211) designed<br>remains open for 90 seconds past start of fill phase<br>terrupt the current program and display error. | d to monitor pump pressure,<br>e, the control system will in-  |                      |
|-----|----------------------------------------------------------------------------------------------------|----------------------------------------------------------------|----------------------|
|     | Query input S211 only active with media M1-4, M7 gram time and                                                                                              |                                                                |                      |
|     | under 85 °C wash liquid temperature. Over 85°C, c                                                                                                    |                                                                |                      |
|     | Cause:                                                                                                    | Remedy:                                                        |                      |
|     | Rotation direction of wash pump<br>by                                                                                                    | Reverse rotation direction                                     |                      |
|     |                                                                                                    | exch. Phase 1 and 2                                            |                      |
|     | Foam:<br>water                                                                                                    | flush chamber with warm                                        |                      |
|     | Incorrect conn. of wash additive tion                                                                                                    | correct container connec-                                      |                      |
|     | Pump pressure switch S 211 does not close                                                                                                    | replace                                                        |                      |
| 112 | Floor pan has collected water.                                                                                                    |                                                                | Machine leaks        |
|     | If input SB (optional float switch) is longer then 2 system will interrupt the current program and displa                                                   | seconds closed, the control y error.                           | Error code 112       |
|     | Query input SB also in "Program ready" mode.                                                                                                    |                                                                |                      |
|     | Cause:                                                                                                    | Remedy:                                                        |                      |
|     | Coarse or fine mesh sieve clogged                                                                                                    | clean sieves                                                   |                      |
|     | Circuit over switch S B is open                                                                                                    | locate interruption                                            |                      |
|     | Leakage in system                                                                                                    | fix leakage, dry basin                                         |                      |
| 113 | If input S 109 (opener) pressure switch opens - at 3 2 seconds, display shows malfunction "Sieve clogg rupted                                               | 35 mm water column – within<br>ed", current program is inter-  | Screen cog-<br>ged   |
|     | Query input S 109 during entire program cycle with with "Program ready" modus active.                                                                       | n water M1-M4 and M9, also                                     |                      |
|     | Cause:                                                                                                    | Remedy:                                                        |                      |
|     | Coarse or fine mesh sieve clogged                                                                                                    | clean sieves                                                   |                      |
|     | Circuit over switch S 109 is open                                                                                                    | locate interruption                                            |                      |
| 121 | The level sensor is defective or not connected.                                                                                                    |                                                                | No water             |
|     | If level sensor (P 1) is defective or not connected f<br>value must be between 0.2 and 4.5 V), the control<br>program and displays error.                   | or more than 2 seconds (the system interrupts the current      | Error code 121       |
|     | Query limit values input P1 during program cycle.                                                                                                    |                                                                |                      |
| 130 | The temperature sensor on bottom of wash chan nected.                                                                                                    | ber is defective or not con-                                   | NTC 1 defec-<br>tive |
|     | If the temperature sensor NTC 1 For the wash chan nected (the value must be between 0 and 150 °C), the current program and displays error.                  | mber is defective or not con-<br>the control system interrupts | Error code 130       |

|     | Query of limit value input NTC 1 during program cycle.                                                                                                    |                        |
|-----|----------------------------------------------------------------------------------------------------|------------------------|
|     | Cause: Remedy:                                                                                                    |                        |
|     | If analysis T 1 = sensor defective fix wire break, replace sensor                                                                                                    |                        |
|     | Resistance readings:                                                                                                    |                        |
|     | 20°C = 12.490 K Ohm, 25°C = 10.000 K Ohm, 30°C = 8.060 K Ohm, 35°C = 6.356 K Ohm                                                                                                 |                        |
|     | 40°C = 5.331 k Ohm, 45°C = 4.373 K Ohm, 50°C = 3,606 K Ohm, 55°C = 2.989 K Ohm                                                                                                   |                        |
|     | 60°C = 2.949 K Ohm, 65.°C = 2.085 K Ohm, 70°C = 1.753 K Ohm, 75°C = 1.481 K Ohm                                                                                                  |                        |
| 131 | The temperature sensor in the dryer is defective or not connected.<br>See malfunction 130                                                                                        | NTC 2 defec-<br>tive   |
|     |                                                                                                    | Error code 131         |
| 132 | The temperature sensor NTC 3 is defective or not connected.<br>See malfunction 130                                                                                               | NTC 3 defec-<br>tive   |
|     |                                                                                                    | Error code 132         |
| 133 | The temperature sensor in the DI boiler is defective or not connected.<br>See malfunction 130                                                                                    | NTC 4 defec-<br>tive   |
|     |                                                                                                    | Error code 133         |
| 134 | The Temperature sensor on bottom of wash chamber is defective or not connected.                                                                                                  | NTC 5 defec-<br>tive   |
|     | See malfunction 130                                                                                                    | Error code 134         |
| 135 | The temperature sensor in the DI boiler is defective or not connected.                                                                                                    | NTC 6 defec-           |
|     | See malfunction 130                                                                                                    | live<br>Error codo 135 |
| 400 | The temperature concer on bettern of week chember is defective or not con-                                                                                                    | ETTOI COUE 135         |
| 136 | ne temperature sensor on bottom of wash chamber is defective or not con-<br>nected.                                                                                              | tive                   |
|     | If temperature sensor P1100 1 is defective or not connected (value must be<br>between 0 and 150 °C), the control system will interrupt the current program<br>and display error. | Error code 136         |
|     | Monitoring limit value input PT100 during program cycle.                                                                                                    |                        |
| 137 | Temperature sensor in dryer is defective or not connected.                                                                                                    | PT100 2 defec-<br>tive |
|     |                                                                                                    | Error code 137         |
| 138 | Temperature sensor PT100 is defective or not connected.                                                                                                    | PT100 3 defec-<br>tive |
|     |                                                                                                    | Error code 138         |
| 139 | Temperature sensor PT100 3 is defective or not connected.                                                                                                    | PT100 4 defec-<br>tive |
|     |                                                                                                    | Error code 139         |
| 140 | Float switch SD in DI boiler remains open even 30 minutes following start of                                                                                                    | No DI water            |
|     | Tilling process. NO DI water intake to boller.                                                                                                    | Error code 140         |

|     | Query input S SD only during intake process                                                                                                    |                                                                                         |                |  |  |
|-----|----------------------------------------------------------------------------------------------------|-----------------------------------------------------------------------------------------|----------------|--|--|
|     | Cause:                                                                                                    | Remedy:                                                                                 |                |  |  |
|     | DI water valve closed                                                                                                    | open DI water valve                                                                     |                |  |  |
|     | DI valve defective                                                                                                    | clean or replace                                                                        |                |  |  |
|     | Float switch SD is defective                                                                                                    | replace SD (de-install                                                                  |                |  |  |
|     | heater)                                                                                                    | , , ,                                                                                   |                |  |  |
|     |                                                                                                    |                                                                                         |                |  |  |
| 140 | Adjustment of limit value for query input S SD dur                                                                                                    | ing intake process.                                                                     | DI boiler SD   |  |  |
|     | 10 - 45  min.,  default = 15  min.                                                                                                    |                                                                                         | 15 Minutes     |  |  |
| 141 | Working level with CW during intake process has water intake into wash chamber or door contact of d                                                             | No CW water<br>Error code 141                                                           |                |  |  |
|     | If during filling of wash chamber with CW (valve Y level sensor P1 is not attained within a predetern min.), the control system will interrupt the current pro- | 11) the operating level 2 of<br>nined period of time tcw (5<br>ogram and display error. |                |  |  |
|     | Monitoring limit value: only during intake process tained.                                                                                                    | until operating level 2 is at-                                                          |                |  |  |
|     | Cause:                                                                                                    | Remedy:                                                                                 |                |  |  |
|     | Activate with Y 11                                                                                                    |                                                                                         |                |  |  |
|     | CW valve closed                                                                                                    | open CW valve                                                                           |                |  |  |
|     | CW valve defective                                                                                                    | clean replace valve                                                                     |                |  |  |
|     | Level monitoring system P1 leaks                                                                                                    | check hoses                                                                             |                |  |  |
|     | S 110 / S 111 door switch remains open position                                                                                                    | check door switch and                                                                   |                |  |  |
| 1/1 | Adjustment of limit value for cold water intake                                                                                                    |                                                                                         | CW water P1    |  |  |
| 141 | 1 - 15  min default = 5 min                                                                                                    |                                                                                         | 5 Minutes      |  |  |
| 1/2 | During WW intake process the operating level is r                                                                                                    | ot attained. No warm water                                                              | No WW water    |  |  |
| 142 | intake into wash chamber or door contact of door (S                                                                                                    | 1 or S2) is open.                                                                       | Error code 142 |  |  |
|     | If during WW intake into wash chamber (valve Y sensor P1 is not attained within a predetermined per control system will interrupt the current program and       |                                                                                         |                |  |  |
|     | Monitoring limit value: As under 141                                                                                                    |                                                                                         |                |  |  |
|     | See 141                                                                                                    |                                                                                         |                |  |  |
| 142 | Adjustment of limit value for warm water intake tw                                                                                                    | W.                                                                                      | WW water P1    |  |  |
|     | 1 - 15 min., Default = 5 min.                                                                                                    |                                                                                         | 5 Minutes      |  |  |
| 143 | During intake process with DI water, working level is                                                                                                    | not attained.                                                                           | No Di water    |  |  |
|     | If during intake process with DI water (valve Y 13) tained within a predetermined period of time tvek (7 interrupt the current process and display error.       | Error code 143                                                                          |                |  |  |
|     | Monitoring limit value: As under 141                                                                                                    |                                                                                         |                |  |  |
|     | See 141                                                                                                    |                                                                                         |                |  |  |
| 143 | Adjustment of limit value fo DI water intake tvek.                                                                                                    |                                                                                         | DI water P1    |  |  |

|         | 1 - 20 Min., Default = 7 Min.                                                                                                    |                                                                                                    |                               |  |  |  |
|---------|----------------------------------------------------------------------------------------------------|----------------------------------------------------------------------------------------------------|-------------------------------|--|--|--|
| 146     | Working level with preheated DI water (M9) fr process.                                                                                                    | No DI water<br>Error code 146                                                                                 |                               |  |  |  |
|         | If during intake process of preheated DI wate<br>level 2 is not attained within a predetermined<br>control system will interrupt the current proces           | r (drain pump M32), the operating<br>d period of time tvew (3 min.), the<br>s and display error.              |                               |  |  |  |
|         | Monitoring of limit value: as under 141                                                                                                    |                                                                                                    |                               |  |  |  |
|         | Cause:                                                                                                    |                                                                                                    |                               |  |  |  |
|         | Using control (key 3), activate K 41                                                                                                    |                                                                                                    |                               |  |  |  |
|         | Relay K 14 is defective                                                                                                    | replace                                                                                                    |                               |  |  |  |
|         | Feed pump M 14 is defective                                                                                                    | repair / exchange                                                                                             |                               |  |  |  |
|         | Level system leaks                                                                                                    | check hoses                                                                                                   |                               |  |  |  |
| 14      | Adjustment of limit value for preheated DI w                                                                                                    | vater intake tvew.                                                                                            | DI water boiler               |  |  |  |
| 6       | 1 - 15 min., Default = 3 min.                                                                                                    |                                                                                                    | 3 Minutes                     |  |  |  |
| 14      | The max overflow level has been reached.                                                                                                    |                                                                                                    | Overflow level                |  |  |  |
| 7       | If for more than seconds, the overflow level of ceeded, the control system will interrupt the of (See chapter 6 Wash Chamber Level).                          | Error code 147                                                                                                |                               |  |  |  |
|         | Limit value P $_{u \text{ static}}$ = 3.2 V (without wash pump                                                                                                | p M 15)                                                                                                    |                               |  |  |  |
|         | Limit value P $_{u \text{ dynamic}}$ = P $_{u \text{ static}}$ - 1.3 V (with run                                                                              | nning wash pump)                                                                                              |                               |  |  |  |
|         | Cause: Ren                                                                                                    | medy:                                                                                                    |                               |  |  |  |
|         | Wash pump M 16 is deductive Che tion                                                                                                    | ck Contact K16 or wiring connec-                                                                              |                               |  |  |  |
|         | Pressure switch S211 stays always open Ch                                                                                                    | eck plugs and wiring                                                                                          |                               |  |  |  |
|         | Water valve doe not close properly rep                                                                                                    | lace valves                                                                                                   |                               |  |  |  |
| 14<br>8 | Fill level monitoring recognizes no level c chamber.                                                                                                    | hange during drainage of wash                                                                                 | No drainage<br>Error code 148 |  |  |  |
|         | If during the wash chamber drain process wit<br>the level has not dropped to 0.7 V (empty level<br>period of time, the control system will interrup<br>error. | th drain valve Y31 or drain pump,<br>el + 0.2 V) within a predetermined<br>of the current process and display |                               |  |  |  |
|         | Monitoring of limit value: only during drain proc                                                                                                    | cess until empty level is attained.                                                                           |                               |  |  |  |
|         | Cause: The drain is plugged or drain pump is                                                                                                    | broken.                                                                                                    |                               |  |  |  |
|         | The wash pump contact K 15 stays stuck c                                                                                                    |                                                                                                    |                               |  |  |  |
|         | If during the draining process (Y31 is activated closed, the control will interrupt the current pro                                                           |                                                                                                    |                               |  |  |  |
|         | Monitoring of limit value: 5 sec. after and durin is activated).                                                                                              | ng drain process (5. Sec after Y31                                                                            |                               |  |  |  |
|         | Cause: Rer                                                                                                    | medy:                                                                                                    |                               |  |  |  |
|         | Pressure switch S211 stays always closed re                                                                                                    | eplace Pressure switch S211                                                                                   |                               |  |  |  |
|         | Activate Y 31 (key 3)                                                                                                    |                                                                                                    |                               |  |  |  |
|         | Wire break from CPU to valve                                                                                                    |                                                                                                    |                               |  |  |  |

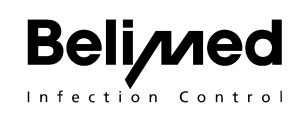

|         | Relay Y 31 does not react                                                                                                    |                                                                      |                                                                |                                                                                                    |                                  |
|---------|----------------------------------------------------------------------------------------------------|----------------------------------------------------------------------|----------------------------------------------------------------|----------------------------------------------------------------------------------------------------|----------------------------------|
|         | Drain valve defective                                                                                                    | replace                                                              |                                                                |                                                                                                    |                                  |
|         | Drain clogged (building side)                                                                                                    | clean                                                                |                                                                |                                                                                                    |                                  |
|         | Relay for wash pump K 15 remains stuck                                                                                                    |                                                                      |                                                                |                                                                                                    |                                  |
|         |                                                                                                    |                                                                      |                                                                |                                                                                                    |                                  |
| 14      | Adjustment of limit value for drainage ta                                                                                                    | а.                                                                   |                                                                |                                                                                                    | Drainage P1                      |
| 8       | 3 - 15 min., default = 3 min.                                                                                                    |                                                                      |                                                                |                                                                                                    | 3 Minutes                        |
| 14<br>9 | The minimal operating level (water heated dercut during wash phase. Loss of water of                                                                                                    | er no longe<br>during wasl                                           | er imme<br>h phase                                             | rsed) has been un-                                                                                                    | Level too low<br>Error code 149  |
|         | If during wash cycle, the minimum level of control system will interrupt the current pro-                                                                                                    | of 1 V is ur<br>ocess and                                            | ndercut<br>display                                             | for 15 seconds, the error.                                                                                                    |                                  |
|         | Monitoring limit value: only during heating                                                                                                    | phase.                                                               |                                                                |                                                                                                    |                                  |
|         | Cause:                                                                                                    |                                                                      | Reme                                                           | dy:                                                                                                    |                                  |
|         | Drain valve leaks<br>place                                                                                                    |                                                                      | clean                                                          | membrane or re-                                                                                                    |                                  |
|         | Exhaust has excessive suction power                                                                                                    |                                                                      |                                                                |                                                                                                    |                                  |
|         | Wtare vapor is being removed                                                                                                    |                                                                      | reduce                                                         | e negative pressure                                                                                                    |                                  |
|         | Exhaust flap remains open at all times                                                                                                    |                                                                      | repair                                                         |                                                                                                    |                                  |
|         | Exhaust flap remains closed at all times                                                                                                    |                                                                      |                                                                |                                                                                                    |                                  |
|         | Liquid is drained by means of pressure sw                                                                                                    | vitch S31                                                            | repair                                                         |                                                                                                    |                                  |
|         | Exhaust system is closed, expanding air of                                                                                                    | cannot esca                                                          | ape cheo                                                       | ck exhaust system                                                                                                    |                                  |
|         | Air presses back by way of exhaust system                                                                                                    | m                                                                    | install                                                        | motorized flap                                                                                                    |                                  |
|         | That opens overflow level                                                                                                    |                                                                      |                                                                |                                                                                                    |                                  |
|         | Too much air is aspirated during fill proces                                                                                                    | SS                                                                   |                                                                |                                                                                                    |                                  |
|         |                                                                                                    |                                                                      |                                                                |                                                                                                    |                                  |
| 15<br>0 | The maximum level (water is over door the sirable water intake into wash chamber.                                                                                                    | threshold)                                                           | has bee                                                        | en exceeded. Unde-                                                                                                    | Level too high<br>Error code 150 |
|         | If level of 3.2 V is exceeded for 3 second current process and display error.                                                                                                    | ds, the cont                                                         | rol syst                                                       | em will interrupt the                                                                                                    |                                  |
|         | As long as the level is over 3.2 V, the doo                                                                                                    | r remains lo                                                         | ocked.                                                         |                                                                                                    |                                  |
|         | Monitoring limit values: as long as machin                                                                                                    | ne is under                                                          | power.                                                         |                                                                                                    |                                  |
|         | Cause:                                                                                                    |                                                                      | Reme                                                           | dy:                                                                                                    |                                  |
|         | Water valves are not tight                                                                                                    |                                                                      | replac                                                         | e water valves                                                                                                    |                                  |
| 15      | Elow meter 1 does not recognize the re                                                                                                    | equired nu                                                           | mber o                                                         | f nulses or to high                                                                                                    | false dosing                     |
| 1       | dosing.                                                                                                    |                                                                      |                                                                |                                                                                                    | D1                               |
|         | during dosing with pump M 21, within <b>1 m</b><br>beginning it is possible that only air will co<br>sec. at least 50 impulses take place.<br>during the entire dosing phase on minimum<br>meter 1 must be counted. Otherwise, the<br>rent process and display error. | ninute a m<br>ome throug<br>The flow m<br>um through<br>e control sy | w mete<br>inimum<br>h), and<br>leter im<br>put: 8 l<br>ystem w | of 10 pulses (in the<br>after each further <b>6</b><br>pulse is supervised<br>mp. per sec. of flow<br><i>i</i> ll interrupt the cur- |                                  |

| <b>Be</b> | ction Control                                                                                                    | Technical N                                                                                                    | lanual WD 230 ai                                                                                                    | nd WE           |
|-----------|----------------------------------------------------------------------------------------------------|----------------------------------------------------------------------------------------------------|----------------------------------------------------------------------------------------------------|-----------------|
|           |                                                                                                    |                                                                                                    |                                                                                                    | i               |
|           | The limit value for interrup lows:                                                                                        | t criteria X pulses in 6 se                                                                                     | econds is calculated as fol-                                                                                             |                 |
|           | The pulse value / liter foun calibrating is divided by a c                                                                | d in SW module for confi<br>onstant K = 77.                                                                     | guration dosage 2 used for                                                                                               |                 |
|           | Example:                                                                                                    |                                                                                                    |                                                                                                    |                 |
|           | Pulse value / liter divided by                                                                                            | y K = limit value X                                                                                             |                                                                                                    |                 |
|           | Pulse value / liter = 3610                                                                                                |                                                                                                    |                                                                                                    |                 |
|           | X = limit value = 3610 / 77 =                                                                                             | = 47                                                                                                    |                                                                                                    |                 |
|           | Error 151 is flashed if less t<br><b>Overdosing</b>                                                                       | han 47 pulses are registe                                                                                       | red within 6 seconds.                                                                                                    |                 |
|           | On flow meter,6 impuls<br>maximum dosing is limite                                                                        | es within 6 seconds mu<br>ed to 500 ml.                                                                         | st not be exceeded. Die                                                                                                  |                 |
|           | Monitoring: Over full progr<br>output K21 – K 24 is active                                                                | am cycle and when no (Program run).                                                                             | dosing takes place, i.e. no                                                                                              |                 |
|           | Cause:                                                                                                    |                                                                                                    | Remedy:                                                                                                    |                 |
|           | Dosing module (key 2)                                                                                                    |                                                                                                    |                                                                                                    |                 |
|           | Check flow meter 1                                                                                                    |                                                                                                    | replace flow meter 1                                                                                                    |                 |
|           | Hose of dosing pump defect                                                                                                | tive                                                                                                    | replace                                                                                                    |                 |
|           | Dosing pump defective                                                                                                    |                                                                                                    | replace                                                                                                    |                 |
|           | Dosing lines clogged                                                                                                    |                                                                                                    | clean                                                                                                    |                 |
|           | IF DOSING PUMP KEY IS                                                                                                    | PRESSED, MACHINE G                                                                                              | DES INTO ERROR MODE                                                                                                    |                 |
| 15<br>2   | Flow meter 2 does not reco<br>As per 151                                                                                  | gnize the required numbe                                                                                        | er of pulses during dosing.                                                                                              | false do:<br>D2 |
| 15        | Flow meter 3 does not reco                                                                                                | gnize the required numbe                                                                                        | er of pulses during dosing.                                                                                              | false do        |
| 3         | As per 151                                                                                                    |                                                                                                    |                                                                                                    | D3              |
| 15        | Flow meter 4 does not reco                                                                                                | gnize the required numbe                                                                                        | er of pulses during dosing.                                                                                              | false do        |
| 4         | As per 151                                                                                                    |                                                                                                    |                                                                                                    | D4              |
| 16        | The temperature sensor in in temperature during heati                                                                     | the wash chamber does ng phase.                                                                                 | not recognize any change                                                                                                 | No heat         |
|           | If during the heating phase<br>ture change of 1°C is dete<br>or during the dwell phase th<br>(3 min.), the control system | in the wash chamber (N<br>cted over a predetermine<br>ne temperature is no long<br>will interrupt the current p | TC 1), no minimal tempera-<br>d period of time th (3 min.)<br>er attained for more than th<br>process and display error. |                 |
|           | Monitoring limit values: duri                                                                                             | ng heating phase with wa                                                                                        | iter.                                                                                                    |                 |
|           | Cause:                                                                                                    |                                                                                                    | Remedy:                                                                                                    |                 |

Activate heater contactor K 16 with control (key 3), only to be done if there is water in tank Heater contactor is defective replace Heater is defective replace Cable connections are burnt replace connector Drain valve leaks clean / replace membrane Exhaust system has excessive suction power reduce negative pressure

false dosing

false dosing

false dosing

Error code 161

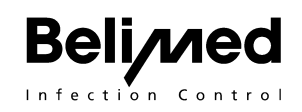

|         | Exhaust flap remains always open                                                                                                    | repair                                                                                                    |                                       |                     |
|---------|----------------------------------------------------------------------------------------------------|----------------------------------------------------------------------------------------------------|---------------------------------------|---------------------|
| 16<br>1 | <b>Adjustment of limit value</b> minimal water 1 - 6 min., default = 3 min.                                                                                                    | heating th.                                                                                                    | Delta<br>NTC 1<br>3 Minute            | Temp.<br>es         |
| 16<br>2 | The temperature sensor in DI boiler does<br>ture during heating phase.<br>If during the heating phase in the DI boile<br>perature of 1°C over a predetermined per<br>the control system will interrupt the curren<br>Monitoring limit values: during heating and                                                                                                    | not recognize any change in tempera-<br>er (NTC 4), no minimal change in tem-<br>iod of time thve (5 min.) is recognized,<br>t process and display error.                                                                                                    | No heat<br>Error co                   | ode 162             |
| 16<br>2 | <b>Adjustment of limit value,</b> minimal water<br>1 - 6 min., default = 5 min.                                                                                                    | heating in DI boiler thve.                                                                                                    | Delta<br>NTC 4<br>5 Minute            | Temp.<br>es         |
| 16 3    | <b>Temperature overrun</b><br>In case water temperature overshoots tar<br>M 1, 2, 3, 4, 7, 9, active process is interrup<br>Cut-off criteria:<br>If water temperature of NTC 1 is exceed<br>process during a water step M 1, 2, 3, 4 o<br>ess. If no water temperature is entered (0<br>no error is indicated.<br>In function cold pre-rinse F1, max. perm<br>temperature exceeds that value, process<br>If under function F1 a temperature of 00°<br>of 45°C of NTC 1 is exceeded for 1 min<br>down.<br><b>Cause:</b><br>Water media are interchanged<br>Programming error of media assignments<br>Heater contactor K 16 remains stuck | rget value by 8°C during water steps<br>oted.<br>led by 8°C for 1 minute after the fill<br>r 9, the SW cuts off the current proc-<br>0 default), monitoring is inactive and<br>nitted temperature is 45°C. If water<br>is also interrupted. Interrupt criteria:<br>'C is entered and water temperature<br>nute, the SW shuts current process<br><b>Remedy:</b><br>properly connect water<br>check programs<br>replace | 5 Minute<br>Water<br>warm<br>Error co | es<br>too<br>de 163 |

# 9. Cycle value and process variables of Factory Settings

## 9.1 Process Time

The process data refer to a WD 230 and 250 that is electrically heated without DI water preheating. Using Di water preheating, the disinfecting process may be shortened by approximately 14 minutes. Steam heated water preheating are usually significantly faster, depending on steam pressure.

## 9.2 Water consumption and Electrical Energy

Among other reasons, water consumption is dependent on the applied wash goods rack but also from its load characteristics. Mixing cold and warm water, the ration is dependent on the feed temperatures of each medium. In case of low feed temperatures, the proportion of warm water is higher.

The electric energy used applies for the electrically heated version only. It comprises pump and ventilation energy as well as the energy used to bring the process liquid from its original temperature to the target temperature, also the air heating energy. Not included in the energy equation is the energy content of water drawn from the building side supply. In case of steam heated machines, the energy used to heat the water is not to be counted.

## 9.3 Validated Process Parameters P1 – P7

The 6 different programs with specific program parameters such as rinse cycles, concentration of additives, cleaning temperature and cleaning duration, depending on the suitability pertaining to additives and load carried (instruments, OP shoes etc.). These programs were subsequently tested and validated as specific machine software in order to be distributed by the machine manufacturer as Factory Settings.

## ! IMPORTANT NOTE !

Any and all modifications of these programs are carried out at the full risk born by the user!

All factory programs contain a thermal disinfection step. That is why reconditioning of thermally unstable wash goods is not provided.

## ! CAUTION !

The last process P6 "additional drying " must be applied with caution. It is imperative that no wash goods whatsoever are subjected to this cycle without prior cleaning and disinfection and are thus passed into the "clean" zone. Assignment of respective Media

## 9.4 Assignment of respective media

#### ! IMPORTANT NOTE !

With condenser:

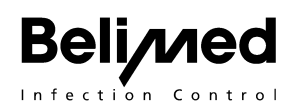

In order to activate the condenser, it is required to replace Drying M5 by Medium M6 - Condensing - in the program. In this medium, additional to drying, the DI water valve (Y27) is opened.

## DI water preheating:

Instead of M4, M9 is entered for the final rinse. Preferably, the temperature for thermal disinfection of the DI tank is set at 95°C, dwell time set at 0 Min. Thus, heating of rinsing water in the wash chamber is omitted.

In the program, both media, M6 and M9 must be present in the same program (M9 = final rinse with pre-heated DI water, M6 = condensing).

## **Deactivation of Program Steps**

If so desired, F0 permits deactivation of the second rinsing step.

# 9.5 Overview Factory Settings

The factory settings programs have been optimized for the following chemical additives. In case any foreign products are used, the full responsibility is passed on to the user of the installation.

# **! IMPORTANT NOTE !**

Be very careful in assignments of dosing pumps and chemical additives! Each program must be validated prior to commissioning.

| Progr. No. / Program Name                         | Type of Cleaner   | Cleaning<br>Chemicals | Dos-<br>ing |
|---------------------------------------------------|-------------------|-----------------------|-------------|
| P1 Alkalische cleaning of instruments             | Alkaline cleaner  | Beliclean<br>128      |             |
| P2 Alkalische Intensivreinigung of<br>instruments | Alkaline cleaner  | Beliclean<br>128      |             |
| P3 Alkaline cleaning of anesthetic material       | Alkaline cleaner  | Beliclean<br>128      |             |
| P4 Neutral cleaning of containers                 | Enzymatic cleaner | Belizym 203           |             |
| P5 Alkaline cleaning of MIC instruments           | Alkaline cleaner  | Beliclean<br>128      |             |
| P6 Additional drying                              |                   |                       |             |
| P7 Alkaline cleaning of OP shoes                  | Alkaline cleaner  | Beliclean<br>128      |             |
| P8                                                |                   |                       |             |
| Р9                                                |                   |                       |             |

| P10 |  |  |
|-----|--|--|
| P11 |  |  |
| P12 |  |  |

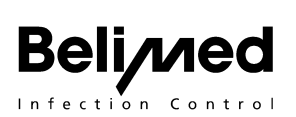

# 9.6 P1 Alkaline Cleaning of Instruments

| Indication / rinsing goods: | OP instruments and investigative tools, lightly soiled,   |
|-----------------------------|-----------------------------------------------------------|
| Load carrier:               | Instrument basket 4 levels, 8 DIN sieve bowls 100 mm high |
| Process description:        | Alkaline cleaning using thermal disinfection A0 = 3000    |
| Cleaner:                    | Beliclean 128                                             |
| Dosing unit 1               | Consumption = 140 ml / batch                              |
| Neutralizer:                | none                                                      |
| Dosing unit 2               | none                                                      |
| Drying accelerator:         | Belidry 604                                               |
| Dosing unit 3               | Consumption = 28 ml / batch                               |
| El. energy consumption:     | 4.5 kWh                                                   |

#### **Process description**

| Program No. 1: "Instruments alkaline"  |                      |                 |                     |                          |                 |                     |                     |                   |
|----------------------------------------|----------------------|-----------------|---------------------|--------------------------|-----------------|---------------------|---------------------|-------------------|
|                                        | -                    | Phase 1         |                     | Phase 2                  |                 |                     | Duration            |                   |
| Program<br>steps                       | l ype<br>me-<br>dium | Temp.<br>1 [°C] | Product /<br>Dosing | Dura-<br>tion 1<br>[min] | Temp.<br>2 [°C] | Product /<br>Dosing | Duration<br>2 [min] | of steps<br>[min] |
| Pre-rinse                              | CW                   | -               | -                   | 3                        | -               | -                   | -                   | 5                 |
| Cleaning                               | CW +<br>WW           | 35              | 128 / 5 ml          | 0                        | 70              | -                   | 5                   | 18                |
| Rinsing                                | WW                   | -               | -                   | 1                        | -               | -                   | -                   | 3                 |
| Rinsing                                | ww                   | -               | -                   | 1                        | -               | -                   | -                   | 3                 |
| Therm.<br>Dis.                         | DI                   | 93              | 604 / 1 ml          | -                        | -               | -                   | -                   | 17                |
| Drying                                 | Air                  | 120             | -                   | 10                       | -               | -                   | -                   | 11                |
| Total average program time in minutes: |                      |                 |                     |                          |                 |                     | 57                  |                   |

|             | Cold water [l] | Warm water [l] | DI Warm water [l] |
|-------------|----------------|----------------|-------------------|
| Pre-rinse   | 28             | 0              | 0                 |
| Cleaning    | 15             | 13             | 0                 |
| Rinsing     | 0              | 28             | 0                 |
| Rinsing     | 0              | 28             | 0                 |
| Therm. Dis. | 0              | 0              | 28                |
| Total       | 43             | 69             | 28                |

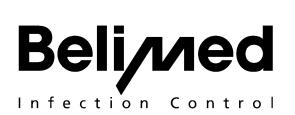

# 9.7 P2 Alkaline intensive Cleaning of Instruments

| Indication / rinsing goods: | OP instruments and investigative tools, heavily soiled        |
|-----------------------------|---------------------------------------------------------------|
| Load carrier:               | Instrument basket 4 levels, 8 DIN sieve bowls 100 mm high     |
| Process description:        | Alkaline cleaning at 90°, with thermal disinfection at 80° $$ |
| Cleaner:                    | Beliclean 128                                                 |
| Dosing unit 1               | Consumption = 140 ml / batch                                  |
| Neutralizer:                | none                                                          |
| Dosing unit 2               | none                                                          |
| Drying accelerator:         | Belidry 604                                                   |
| Dosing unit 3               | Consumption = 28 ml / batch                                   |
| El. energy consumption:     | 5.3 kWh                                                       |

#### **Process description**

| Program No. 2: "Instr. intensive alkal." |                      |                 |                     |                          |                 |                     |                     |                   |
|------------------------------------------|----------------------|-----------------|---------------------|--------------------------|-----------------|---------------------|---------------------|-------------------|
|                                          |                      | Phase 1         |                     |                          | Phase 2         |                     |                     | Duration          |
| Program<br>steps                         | l ype<br>me-<br>dium | Temp.<br>1 [°C] | Product /<br>Dosing | Dura-<br>tion 1<br>[min] | Temp.<br>2 [°C] | Product /<br>Dosing | Duration<br>2 [min] | of steps<br>[min] |
| Pre-rinse                                | CW                   | -               | -                   | 3                        | -               | -                   | -                   | 5                 |
| Cleaning                                 | CW +<br>WW           | 35              | 128 / 5 ml          | -                        | 90              | -                   | 4                   | 16                |
| Rinsing                                  | WW                   | -               | -                   | 1                        | -               | -                   | -                   | 3                 |
| Rinsing                                  | WW                   | -               | -                   | 1                        | -               | -                   | -                   | 3                 |
| Therm.<br>Dis.                           | DI                   | 80              | 604 / 1 ml          | -                        | -               | -                   | -                   | 12                |
| Drying                                   | Air                  | 120             | -                   | 10                       | -               | -                   | -                   | 11                |
| Total average program time in minutes:   |                      |                 |                     |                          |                 |                     | 50                  |                   |

|             | Cold water [l] | Warm water [l] | DI Warm water [l] |
|-------------|----------------|----------------|-------------------|
| Pre-rinse   | 28             | 0              | 0                 |
| Cleaning    | 15             | 13             | 0                 |
| Rinsing     | 0              | 28             | 0                 |
| Rinsing     | 0              | 28             | 0                 |
| Therm. Dis. | 0              | 0              | 28                |
| Total       | 43             | 69             | 28                |

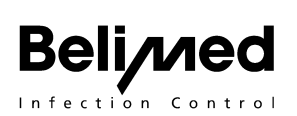

# 9.8 P3 Alkaline Cleaning of anesthetic Material

Indication / rinsing goods: Anesthetic material (hoses, respiration pouches etc.)

| Load carriers:          | Anesthetic racks                                         |
|-------------------------|----------------------------------------------------------|
| Process description:    | Alkaline cleaning with thermal disinfection $A_0 = 3000$ |
| Cleaner:                | Beliclean 128                                            |
| Dosing unit 1           | Consumption = 155 ml / batch                             |
| Neutralizer:            | none                                                     |
| Drying accelerator:     | Belidry 604                                              |
| Dosing unit 3           | Consumption = 31 ml / batch                              |
| El. Energy consumption: | 4.9 kWh                                                  |

## Process description

# Program No. 3: "Anesthetic alkaline"

|                                        |                      | Phase 1         |                     |                          |                 | Duration            |                     |                   |
|----------------------------------------|----------------------|-----------------|---------------------|--------------------------|-----------------|---------------------|---------------------|-------------------|
| Program<br>steps                       | l ype<br>me-<br>dium | Temp.<br>1 [°C] | Product /<br>Dosing | Dura-<br>tion 1<br>[min] | Temp.<br>2 [°C] | Product /<br>Dosing | Duration<br>2 [min] | of steps<br>[min] |
| Pre-rinse                              | CW                   | -               | -                   | 3                        | -               | -                   | -                   | 5                 |
| Cleaning                               | CW +<br>WW           | 35              | 128 / 5<br>ml       | 0                        | 70              | -                   | 5                   | 17                |
| Rinsing                                | WW                   | -               | -                   | 1                        | -               | -                   | -                   | 3                 |
| Rinsing                                | WW                   | -               | -                   | 1                        | -               | -                   | -                   | 3                 |
| Therm.<br>Dis.                         | DI                   | 93              |                     | -                        | -               | 604 / 1<br>ml       | 1                   | 19                |
| Drying                                 | Air                  | 120             | -                   | 4                        | 80              | -                   | 16                  | 21                |
| Total average program time in minutes: |                      |                 |                     |                          | 68              |                     |                     |                   |

|             | Cold water [l] | Warm water [l] | DI Warm water [I] |
|-------------|----------------|----------------|-------------------|
| Pre-rinse   | 31             | 0              | 0                 |
| Cleaning    | 16             | 15             | 0                 |
| Rinsing     | 0              | 31             | 0                 |
| Rinsing     | 0              | 31             | 0                 |
| Therm. Dis. | 0              | 0              | 31                |
| Total       | 47             | 77             | 31                |

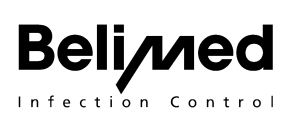

# 9.9 P4 Neutral Cleaning of Containers

| Indication / rinsing goods: | 4 containers with 2 covers each                         |
|-----------------------------|---------------------------------------------------------|
| Load carrier:               | Container rack                                          |
| Process description:        | Neutral cleaning using thermal disinfection $A_0 = 600$ |
| Cleaner:                    | Beliclean 203                                           |
| Dosing unit 4               | Consumption = 140 ml / batch                            |
| Neutralizer:                | none                                                    |
| Dosing unit 2               | none                                                    |
| Drying accelerator:         | Belidry 604                                             |
| Dosing unit 3               | Consumption = 28 ml / batch                             |
| El. energy consumption:     | 3.7 kWh                                                 |

## **Process description**

| Program No. 4: "Container neutral"     |                      |                 |                     |                          |                 |                     |                     |                   |
|----------------------------------------|----------------------|-----------------|---------------------|--------------------------|-----------------|---------------------|---------------------|-------------------|
|                                        | -                    |                 | Phase 1             |                          | Phase 2         |                     |                     | Duration          |
| Program<br>steps                       | l ype<br>me-<br>dium | Temp.<br>1 [°C] | Product /<br>Dosing | Dura-<br>tion 1<br>[min] | Temp.<br>2 [°C] | Product /<br>Dosing | Duration<br>2 [min] | of steps<br>[min] |
| Pre-rinse                              | CW                   | -               | -                   | 2                        | -               | -                   | -                   | 4                 |
| Cleaning                               | CW +<br>WW           | 40              | 203 / 5 ml          | 3                        | 60              | -                   | 5                   | 11                |
| Rinsing                                | WW                   | -               | -                   | 1                        | -               | -                   | -                   | 3                 |
| Rinsing                                | ww                   | -               | -                   | 1                        | -               | -                   | -                   | 3                 |
| Therm.<br>Dis.                         | DI                   | 80              | 604 / 1 ml          | -                        | -               | -                   | -                   | 10                |
| Drying                                 | Air                  | 120             | -                   | 5                        | -               | -                   | -                   | 6                 |
| Total average program time in minutes: |                      |                 |                     |                          |                 | 37                  |                     |                   |

|             | Cold water [l] | Warm water [l] | DI Warm water [I] |
|-------------|----------------|----------------|-------------------|
| Pre-rinse   | 28             | 0              | 0                 |
| Cleaning    | 15             | 13             | 0                 |
| Rinsing     | 0              | 28             | 0                 |
| Rinsing     | 0              | 28             | 0                 |
| Therm. Dis. | 0              | 0              | 28                |
| Total       | 43             | 69             | 28                |

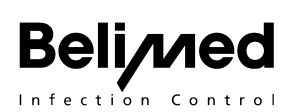

# 9.10 P5 Alkaline Cleaning of MIC Instruments

Indication / rinsing goods: MIC instruments and accessories

| Load carrier:           | MIC rack                                                                   |
|-------------------------|----------------------------------------------------------------------------|
| Process description:    | Alkaline cleaning, rinsing with DI water, therm. disinfection $A_0$ = 3000 |
| Cleaner:                | Beliclean 128                                                              |
| Dosing unit 1           | Consumption = 150 ml / batch                                               |
| Neutralizer:            | none                                                                       |
| Dosing unit 2           | none                                                                       |
| Drying accelerator:     | Belidry 604                                                                |
| Dosing unit 3           | Consumption = 30 ml / batch                                                |
| El. energy consumption: | 4.7 kWh                                                                    |

## **Process description**

| Program No. 5: "MIC Instr. alkaline"   |                      |                 |                     |                          |                 |                     |                     |                   |
|----------------------------------------|----------------------|-----------------|---------------------|--------------------------|-----------------|---------------------|---------------------|-------------------|
|                                        | +                    | Phase 1         |                     | Phase 2                  |                 |                     | Duration            |                   |
| Program<br>steps                       | l ype<br>me-<br>dium | Temp.<br>1 [°C] | Product /<br>Dosing | Dura-<br>tion 1<br>[min] | Temp.<br>2 [°C] | Product /<br>Dosing | Duration<br>2 [min] | of steps<br>[min] |
| Pre-rinse                              | CW                   | -               | -                   | 3                        | -               | -                   | -                   | 5                 |
| Cleaning                               | CW +<br>WW           | 35°             | 128 / 5 ml          | 0                        | 70°             | -                   | 5                   | 16                |
| Rinsing                                | WW                   | -               | -                   | 1                        | -               | -                   | -                   | 3                 |
| Rinsing                                | DI                   | -               | -                   | 1                        | -               | -                   | -                   | 4                 |
| Therm.<br>Dis.                         | DI                   | 93°             | 604 / 1 ml          | -                        | -               |                     | -                   | 17                |
| Drying                                 | Air                  | 120°            | -                   | 10                       | -               | -                   | -                   | 11                |
| Total average program time in minutes: |                      |                 |                     |                          |                 | 56                  |                     |                   |

|             | Cold water [l] | Warm water [l] | DI Warm water [l] |
|-------------|----------------|----------------|-------------------|
| Pre-rinse   | 30             | 0              | 0                 |
| Cleaning    | 15             | 15             | 0                 |
| Rinsing     | 0              | 30             | 0                 |
| Rinsing     | 0              | 0              | 30                |
| Therm. Dis. | 0              | 0              | 30                |
| Total       | 45             | 45             | 60                |

# 9.11 P 6 Additional Drying

Indication / rinsing goods:

Load carrier:

Process description: Additional drying at 120 °C and 5 min.

# ! Caution !

Process P12 "Additional Drying " must be applied with great caution.

It is imperative to ensure that no wash goods can reach the "clean" work zone after it has passed through this process only and without cleaning.

## **Process description**

| Program No. 12: "Additional Drying"    |                     |                 |                     |                          |                 |                     |                     |                   |
|----------------------------------------|---------------------|-----------------|---------------------|--------------------------|-----------------|---------------------|---------------------|-------------------|
|                                        |                     | Phase 1         |                     |                          | Phase 2         |                     |                     | Duration          |
| Program<br>steps                       | Type<br>me-<br>dium | Temp.<br>1 [°C] | Product /<br>Dosing | Dura-<br>tion 1<br>[min] | Temp. 2<br>[°C] | Product /<br>Dosing | Duration<br>2 [min] | of steps<br>[min] |
| Drying                                 | Air                 | 120             | -                   | 5                        | -               | -                   | -                   | 6                 |
| Total average program time in minutes: |                     |                 |                     |                          | 6               |                     |                     |                   |

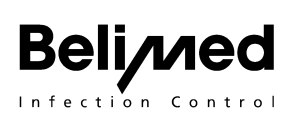

# 9.12 P7 Alkaline Cleaning of OP Shoes

| Indication / rinsing goods: | OP shoes                                                      |
|-----------------------------|---------------------------------------------------------------|
| Load carrier:               | Basket for OP shoes on two shelves basic rack                 |
| Process description:        | High alkaline cleaning using thermal disinfection $A_0 = 600$ |
| Cleaner:                    | Beliclean 128                                                 |
| Dosing unit 1               | Consumption = 130 ml / batch                                  |
| Neutralizer:                | none                                                          |
| Dosing unit 2               |                                                               |
| Drying accelerator:         | Belidry 604                                                   |
| Dosing unit 3               | Consumption = 26 ml / batch                                   |
| El. energy consumption:     | 3,7 kWh                                                       |

## **Process description**

| Program No. 7: "OR shoes alkaline"     |                     |                 |                     |                          |                 |                     |                     |                   |
|----------------------------------------|---------------------|-----------------|---------------------|--------------------------|-----------------|---------------------|---------------------|-------------------|
| Program<br>steps                       | Type<br>me-<br>dium | Phase 1         |                     | Phase 2                  |                 |                     | Duration            |                   |
|                                        |                     | Temp.<br>1 [°C] | Product /<br>Dosing | Dura-<br>tion 1<br>[min] | Temp.<br>2 [°C] | Product /<br>Dosing | Duration<br>2 [min] | of steps<br>[min] |
| Pre-rinse                              | CW                  | -               | -                   | 2                        | -               | -                   | -                   | 4                 |
| Cleaning                               | CW +<br>WW          | 35              | 128 / 5 ml          | 0                        | 70              | -                   | 3                   | 15                |
| Rinsing                                | WW                  | -               | -                   | 1                        | -               | -                   | -                   | 3                 |
| Rinsing                                | WW                  | -               | -                   | 1                        | -               | -                   | -                   | 3                 |
| Therm.<br>Dis.                         | DI                  | 80              | 604 / 1 ml          | -                        | -               | -                   | -                   | 18                |
| Drying                                 | Air                 | 120             | -                   | 4                        | 80              |                     | 10                  | 15                |
| Total average program time in minutes: |                     |                 |                     |                          |                 | 58                  |                     |                   |

|             | Cold water [l] | Warm water [l] | DI Warm water [l] |
|-------------|----------------|----------------|-------------------|
| Pre-rinse   | 26             | 0              | 0                 |
| Cleaning    | 12             | 14             | 0                 |
| Rinsing     | 0              | 26             | 0                 |
| Rinsing     | 0              | 26             | 0                 |
| Therm. Dis. | 0              | 0              | 26                |
| Total       | 38             | 66             | 26                |

# **10. Functional and Electro Schematics**

Abb. 73870-01 with electrical dryer

Beli/med

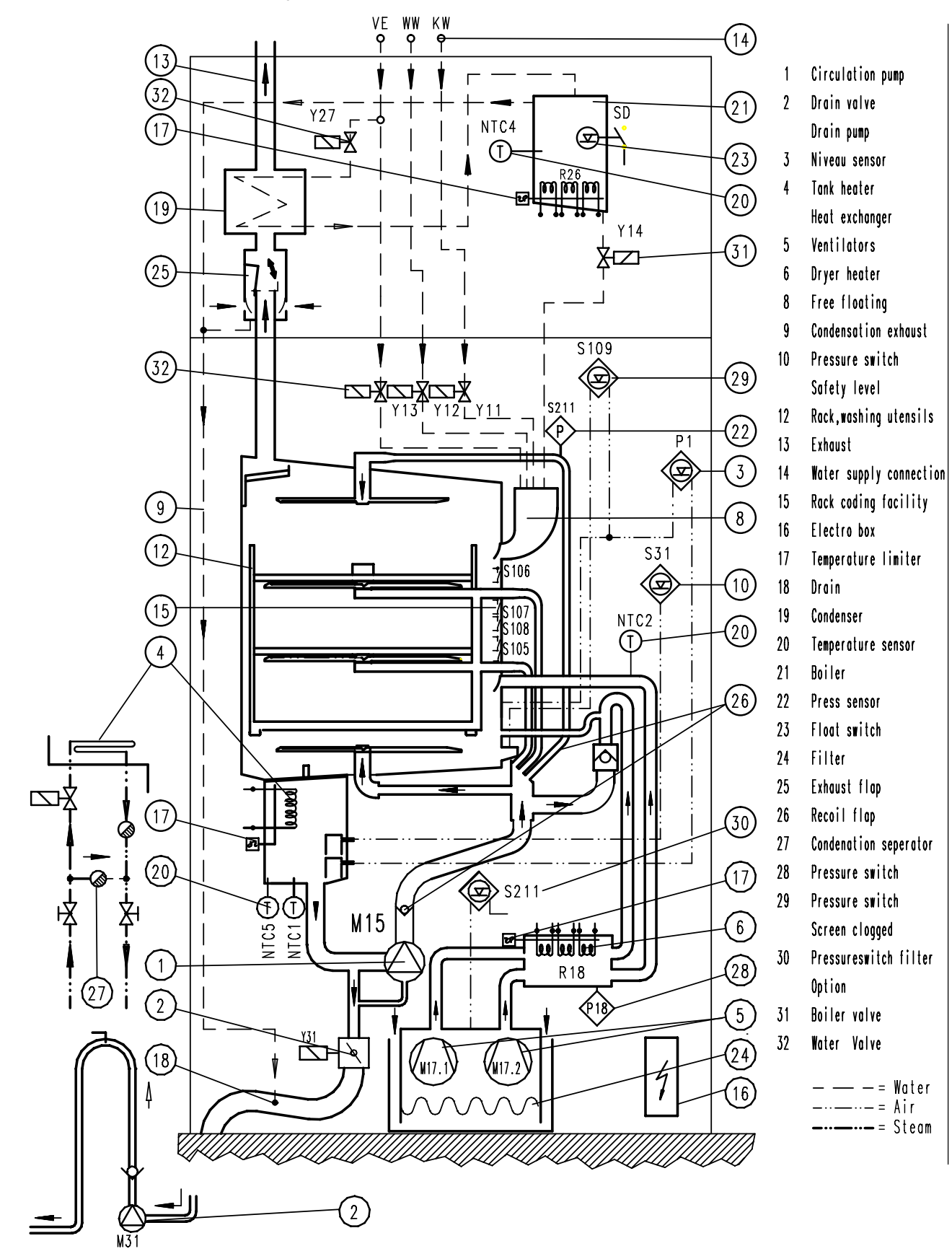

#### Abb. 73018-91 Steam dryer

Beli/med

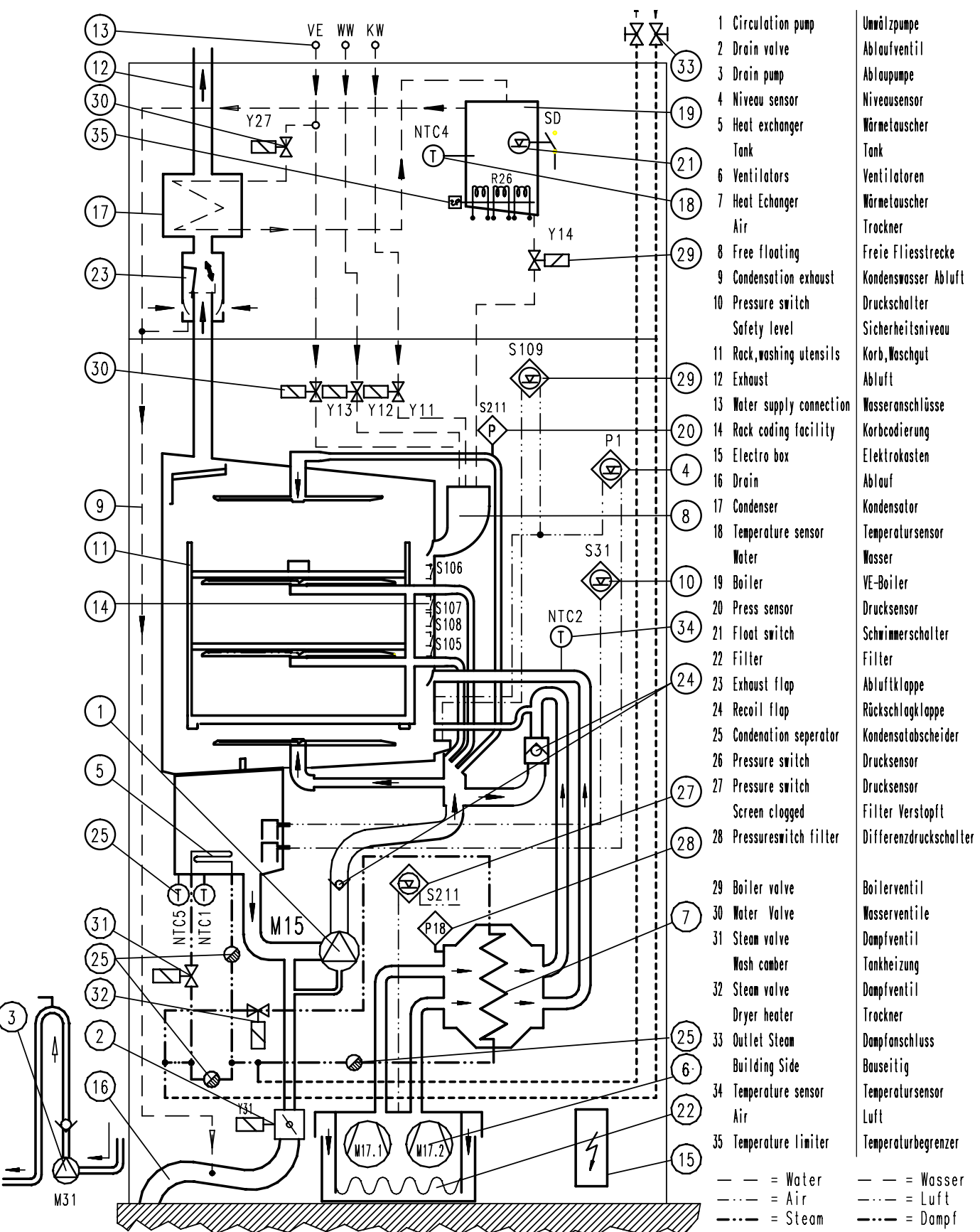

# **10.1 Function Diagram Dosing**

Abb. 73018-58

Beli/med

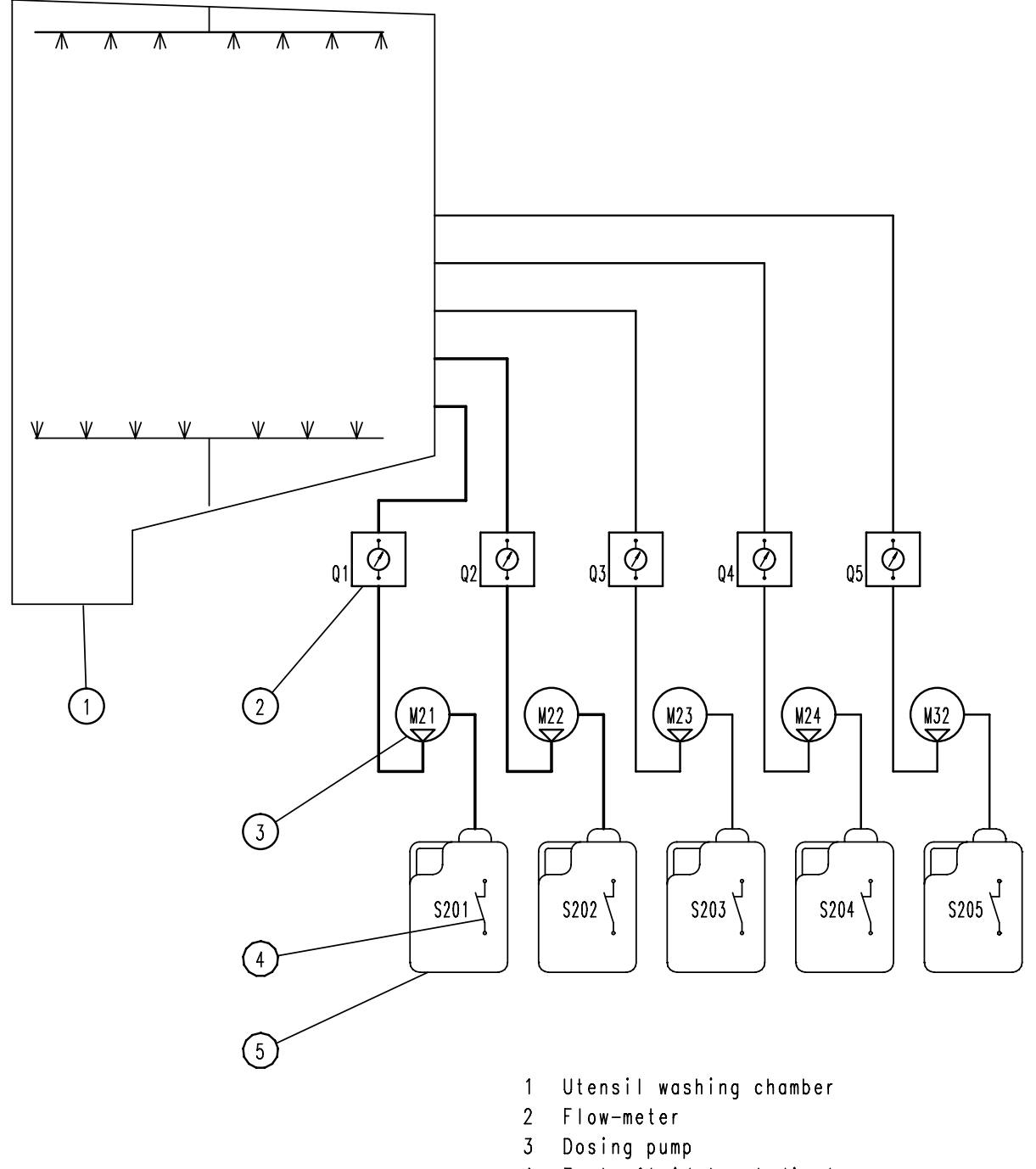

- 4 Empty fluid level display
- 5 Detergent countainers